# 555-7101-119

# **CallPilot** Installation and Configuration Part 5: 201i Server Maintenance and Diagnostics

Product release 2.0

Standard 1.0

September 2002

# NETWORKS

P0949451

# **CallPilot** Installation and Configuration Part 5: 201i Server Maintenance and Diagnostics

| 555-7101-119   |
|----------------|
| 2.0            |
| Standard 1.0   |
| September 2002 |
|                |

Copyright © 2002 Nortel Networks, All Rights Reserved

Printed in Canada

Information is subject to change without notice. Nortel Networks reserves the right to make changes in design or components as progress in engineering and manufacturing may warrant.

The process of transmitting data and call messaging between the CallPilot server and the Meridian 1 switch or Succession CSE 1000 system is proprietary to Nortel Networks. Any other use of the data and the transmission process is a violation of the user license unless specifically authorized in writing by Nortel Networks prior to such use. Violations of the license by alternative usage of any portion of this process or the related hardware constitutes grounds for an immediate termination of the license and Nortel Networks reserves the right to seek all allowable remedies for such breach.

This page and the following page are considered the title page, and contain Nortel Networks and third-party trademarks.

\*Nortel Networks, the Nortel Networks logo, the Globemark, and Unified Networks, BNR, CallPilot, DMS, DMS-100, DMS-250, DMS-MTX, DMS-SCP, DPN, Dualmode, Helmsman, IVR, MAP, Meridian, Meridian 1, Meridian Link, Meridian Mail, Norstar, SL-1, SL-100, Succession, Supernode, Symposium, Telesis, and Unity are trademarks of Nortel Networks.

3COM is a trademark of 3Com Corporation.

ACCENT is a trademark of Accent Software International Ltd.

AMDEK is a trademark of Amdek Corporation.

AT&T is a trademark of American Telephone and Telegraph Corporation.

ATLAS is a trademark of Quantum Corporation.

ATRIA is a trademark of Pure Atria Corporation.

CASEWARE is a trademark of Caseware International, Inc.

CONTINUUS is a trademark of Continuus Software Corporation.

CRYSTAL REPORTS is a trademark of Seagate Software Inc.

DEFINITY is a trademark of Avaya Inc.

DIALOGIC is a trademark of Dialogic Corporation.

EUDORA is a trademark of Qualcomm.

EXCHANGE.NET, INTERNET EXPLORER, LINKEXCHANGE, MICROSOFT, MICROSOFT EXCHANGE SERVER, MS-DOS, OUTLOOK, POWERPOINT, WINDOWS, WINDOWS MEDIA, and WINDOWS NT are trademarks of Microsoft Corporation.

GROUPWISE and NOVELL are trademarks of Novell Inc.

HITACHI is a trademark of Hitachi Limited.

INTEL is a trademark of Intel Corporation.

LOGITECH is a trademark of Logitech, Inc.

LUCENT is a trademark of Lucent Technologies, Inc.

MATRA is a trademark of Matra Hachette.

NETSCAPE COMMUNICATOR is a trademark of Netscape Communications Corporation.

NOTES is a trademark of Lotus Development Corporation.

PCANYWHERE is a trademark of Symantec Corporation.

PROMARK and RHOBOT are trademarks of DMI Promark, Inc.

RADISYS is a trademark of Radisys Corporation.

ROLM is a trademark of ROLM Systems.

SLR4, SLR5, and TANDBERG are trademarks of Tandberg Data ASA.

SONY is a trademark of Sony Corporation.

SYBASE is a trademark of Sybase, Inc.

TEAC is a trademark of TEAC Corporation.

UNIX is a trademark of X/Open Company Limited.

US ROBOTICS, the US ROBOTICS logo, and SPORTSTER are trademarks of US Robotics.

VOICEBRIDGE is a trademark of Voice Technologies Group Inc.

WINRUNNER is a trademark of Mercury Interactive Corporation.

# **Publication history**

September 2002

Standard 1.0 of *CallPilot Installation and Configuration, Part 5: 201i Server Maintenance and Diagnostics* is released for CallPilot 2.0 general availability.

# Contents

| 1 | About this guide<br>Maintenance and diagnostics overview<br>Resolving system problems<br>Replacing hardware components                                                                                                    | <b>9</b><br>10<br>12<br>15              |
|---|----------------------------------------------------------------------------------------------------|-----------------------------------------|
| 2 | Troubleshooting your CallPilot system                                                                                                    | <b>17</b><br>18                         |
|   | Section A: LED and HEX displays<br>Status LEDs and HEX display location<br>Interpreting the power status LED<br>Interpreting the MPC slot LEDs<br>Interpreting the network and drive activity LEDs<br>Interpreting the HEX display | <b>19</b><br>20<br>21<br>23<br>24<br>26 |
|   | Section B: Startup diagnostics<br>Startup diagnostic codes<br>Startup sequence description<br>Troubleshooting startup problems                                                                                                    | <b>31</b><br>32<br>36<br>40             |
| 3 | Using Windows NT online diagnostic tools<br>Overview                                                                                                    | <b>43</b><br>44<br>46<br>51<br>54       |
| 4 | Using CallPilot Manager to monitor hardware<br>Understanding fault management                                                                                                    | <b>65</b><br>66                         |

5

6

| Section A: 100IS for Isolating and fixing                                                                                                    | 67                                                                                      |
|----------------------------------------------------------------------------------------------------|-----------------------------------------------------------------------------------------|
| Overview                                                                                                    | 68                                                                                      |
| Alarm Monitor                                                                                                    | 70                                                                                      |
| Event Browser.                                                                                                    |                                                                                         |
| Maintenance page                                                                                                    | · · · · · · · · 76<br>· · · · · · 77                                                    |
| Section B: Working with the Maintenance page                                                                                                    | 79                                                                                      |
| Introducing the Maintenance page                                                                                                    |                                                                                         |
| Starting and stopping components                                                                                                    |                                                                                         |
| Running integrated diagnostics.                                                                                                    |                                                                                         |
| Viewing the last diagnostic results                                                                                                    | 96                                                                                      |
| Section C: Working with the Multimedia and                                                                                                    |                                                                                         |
| Channel Monitors                                                                                                    | 99                                                                                      |
| Working with the Multimedia Monitor                                                                                                    | 100                                                                                     |
| working with the channel Wonton                                                                                                    | 102                                                                                     |
|                                                                                                    |                                                                                         |
| Using CallPilot system utilities                                                                                                    | 105                                                                                     |
| Using CallPilot system utilities<br>Overview                                                                                                    | <b>105</b>                                                                              |
| Using CallPilot system utilities<br>Overview.<br>Diagnostics Tool.                                                                                                    | <b>105</b><br>106<br>107                                                                |
| Using CallPilot system utilities<br>Overview.<br>Diagnostics Tool.<br>PEP Maintenance utility.<br>System Monitor.                                                                                                    | <b>105</b><br>106<br>107<br>110<br>112                                                  |
| Using CallPilot system utilities<br>Overview.<br>Diagnostics Tool.<br>PEP Maintenance utility.<br>System Monitor.                                                                                                    | <b>105</b> 106107110112                                                                 |
| Using CallPilot system utilities<br>Overview.<br>Diagnostics Tool.<br>PEP Maintenance utility.<br>System Monitor.<br>Performing hardware maintenance and                                                                                                    | <b>105</b> 106107110112                                                                 |
| Using CallPilot system utilities<br>Overview.<br>Diagnostics Tool.<br>PEP Maintenance utility.<br>System Monitor.<br>Performing hardware maintenance and<br>mechanical assembly                                                                                                    | <b>105</b><br>106<br>107<br>110<br>112<br><b>117</b>                                    |
| Using CallPilot system utilities Overview. Diagnostics Tool. PEP Maintenance utility. System Monitor.  Performing hardware maintenance and mechanical assembly Overview.                                                                                                    | <b>105</b> 106110112 <b>117</b> 118                                                     |
| Using CallPilot system utilities<br>Overview.<br>Diagnostics Tool.<br>PEP Maintenance utility.<br>System Monitor.<br>Performing hardware maintenance and<br>mechanical assembly<br>Overview.<br>Removing the server from the switch.<br>Due to be server as                                                                                                    | <b>105</b> 106110110112 <b>117</b> 118119 121                                           |
| Using CallPilot system utilities Overview. Diagnostics Tool. PEP Maintenance utility. System Monitor.  Performing hardware maintenance and mechanical assembly Overview. Removing the server from the switch. Replacing the server. Renoving the server. Replacing the UDE hard drive                                                                                                    | <b>105</b><br>106<br>110<br>112<br><b>117</b><br>118<br>119<br>121<br>121               |
| Using CallPilot system utilities<br>Overview.<br>Diagnostics Tool.<br>PEP Maintenance utility.<br>System Monitor.<br>Performing hardware maintenance and<br>mechanical assembly<br>Overview.<br>Removing the server from the switch.<br>Replacing the server .<br>Replacing the IDE hard drive.<br>Replacing the software feature key.                                                          | <b>105</b><br>106<br>110<br>110<br>112<br><b>117</b><br>118<br>119<br>121<br>125<br>132 |
| Using CallPilot system utilities<br>Overview.<br>Diagnostics Tool.<br>PEP Maintenance utility.<br>System Monitor.<br>Performing hardware maintenance and<br>mechanical assembly<br>Overview.<br>Removing the server from the switch.<br>Replacing the server .<br>Replacing the software feature key.<br>Replacing the software feature key.<br>Replacing Multimedia Processing Cards           | <b>105</b><br>106<br>110<br>110<br>112<br><b>117</b><br>118<br>119<br>125<br>132<br>134 |
| Using CallPilot system utilities         Overview.         Diagnostics Tool.         PEP Maintenance utility         System Monitor.         Performing hardware maintenance and<br>mechanical assembly         Overview.         Removing the server from the switch.         Replacing the server .         Replacing the software feature key.         Replacing Multimedia Processing Cards | <b>105</b> 106107110112 <b>117</b> 118119125132134 <b>141</b>                           |

# Chapter 1

# About this guide

# In this chapter

| Maintenance and diagnostics overview | 10 |
|--------------------------------------|----|
| Resolving system problems            | 12 |
| Replacing hardware components        | 15 |

# Maintenance and diagnostics overview

# Introduction

The maintenance and diagnostic activities discussed in this guide are divided into two groups of activities:

- troubleshooting and diagnostics (identifying the cause of and resolving system problems)
- performing hardware maintenance

## Who should read this guide

This guide is for administrators, technicians, and engineers responsible for maintaining a CallPilot server. It is intended to act as a guide for

- using system tools to identify the cause of system problems
- installing, replacing, or upgrading hardware components

This guide assumes that you have basic computing skills, and are familiar with necessary safety procedures. For more information about safety, refer to Part 1 of the *CallPilot Installation and Configuration* binder.

# **Resolving system problems**

This guide describes how to use a variety of CallPilot resources for resolving system problems.

If you are not able to resolve your problem with the resources described in this guide, you can also refer to the following documents:

• *CallPilot Administrator's Guide* (NTP 555-7101-301)

CallPilot Troubleshooting Reference

**Note:** The *CallPilot Troubleshooting Reference* is intended for Nortel Networks distributors and technical support representatives; therefore, it is not part of the customer documentation package. Nortel Networks continually updates the *CallPilot Troubleshooting Reference*, which is available from the Partner Information Center (PIC) at http://my.nortelnetworks.com.

Note: For more details, see "Resolving system problems" on page 12.

# Preparing for hardware or software maintenance

The "Starting up and shutting down the CallPilot server" chapter in Part 1 of the *CallPilot Installation and Configuration* binder explains how to restart, shut down, and power up the CallPilot server. You may be asked to perform one or more of these tasks while maintaining your server.

## Performing hardware maintenance

Chapter 6, "Performing hardware maintenance and mechanical assembly," explains how to replace hardware components. For more details, see "Replacing hardware components" on page 15.

# Rebuilding the CallPilot system

When you purchased your CallPilot server, it came preinstalled with the Windows NT operating system and CallPilot server software. If your CallPilot server no longer functions because of a software problem, you may need to reinstall the CallPilot software or rebuild the system.

To locate instructions for these tasks, refer to Part 4 of the *CallPilot Installation and Configuration* binder.

# **Resolving system problems**

## Introduction

Chapters 2 to 5 in this guide describe how to use a variety of CallPilot resources for resolving system problems.

If you are not able to resolve your problem with the resources described in this guide, you can also refer to the following documents:

- *CallPilot Administrator's Guide* (NTP 555-7101-301)
- CallPilot Troubleshooting Reference

# Using this guide

This guide provides instructions for using the resources provided by your 201i server, as follows:

| То                                                                                               | See                                                         |
|--------------------------------------------------------------------------------------------------|-------------------------------------------------------------|
| interpret the LEDs on the 201i server                                                            | Chapter 2, "Troubleshooting your<br>CallPilot system"       |
| interpret startup sequence<br>and diagnostic codes                                               | Chapter 2, "Troubleshooting your<br>CallPilot system"       |
| use Windows NT 4.0<br>diagnostic tools, including Event<br>Viewer and TCP/IP diagnostic<br>tools | Chapter 3, "Using Windows NT online diagnostic tools"       |
| use the Event Browser, Alarm<br>Monitor, and Maintenance<br>page in CallPilot Manager            | Chapter 4, "Using CallPilot Manager<br>to monitor hardware" |

| То                                            | See                                           |
|-----------------------------------------------|-----------------------------------------------|
| use the following CallPilot system utilities: | Chapter 5, "Using CallPilot system utilities" |
| <ul> <li>Diagnostics Tool</li> </ul>          |                                               |
| <ul> <li>System Monitor</li> </ul>            |                                               |

# Using the CallPilot Administrator's Guide

The *CallPilot Administrator's Guide* (NTP 555-7101-301) provides valuable information for monitoring system performance. The *CallPilot Administrator's Guide* describes how to

- view and filter server events
- monitor the CallPilot server performance, disk space, and database
- monitor and manage CallPilot channels
- troubleshoot CallPilot call service and system operation problems

# Using the CallPilot Troubleshooting Reference

The *CallPilot Troubleshooting Reference* describes symptoms that can appear on all CallPilot server platforms, and ways to resolve them. Nortel Networks continually updates the *CallPilot Troubleshooting Reference*, which is available on the Nortel Networks Partner Information Center (PIC) at http://my.nortelnetworks.com.

**Note:** If you are not a Nortel Networks distributor, then contact your Nortel Networks technical support representative for assistance.

Use the *CallPilot Troubleshooting Reference* to resolve the following types of problems:

- server boot cycle failures
- peripheral device problems
- monitor display problems

- server to network connection problems
- remote access connection problems
- CallPilot application problems

# **Replacing hardware components**

## Introduction

This guide describes how to replace or install hardware components as follows:

| To replace or install                                          | See                                                    |
|----------------------------------------------------------------|--------------------------------------------------------|
| the 201i server (in the event<br>of a complete system failure) | "Replacing the server" on page 121                     |
| the hard drive                                                 | "Replacing the IDE hard drive" on page 125             |
| the software feature key<br>(dongle)                           | "Replacing the software feature key"<br>on page 132    |
| MPC-8 cards                                                    | "Replacing Multimedia Processing<br>Cards" on page 134 |

## Approved replacement parts

Before replacing any parts on your server, refer to the Nortel Networks product catalog for the part codes.

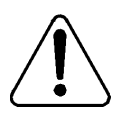

#### CAUTION

#### Risk of system damage

The use of parts that are not approved by Nortel Networks can cause serious system problems or void your Nortel Networks warranty.

# Preparing for maintenance activities

Before you proceed with hardware maintenance activities, review Part 1 of the *CallPilot Installation and Configuration* binder for the following information:

- required tools and equipment
- recommended safety precautions for electrostatic discharge, handling cards, and handling your server
- instructions for shutting down your 201i server or for taking it out of service

# Chapter 2

# Troubleshooting your CallPilot system

# In this chapter

| Overview                                         | 18 |
|--------------------------------------------------|----|
| Section A: LED and HEX displays                  | 19 |
| Status LEDs and HEX display location             | 20 |
| Interpreting the power status LED                | 21 |
| Interpreting the MPC slot LEDs                   | 23 |
| Interpreting the network and drive activity LEDs | 24 |
| Interpreting the HEX display                     | 26 |
| Section B: Startup diagnostics                   | 31 |
| Startup diagnostic codes                         | 32 |
| Startup sequence description                     | 36 |
| Troubleshooting startup problems                 | 40 |

# **Overview**

## Introduction

This guide provides instructions for using the resources provided by your 201i system. Use these resources to determine the cause of system problems, and then resolve them.

# LEDs and HEX display on the 201i server's faceplate

The LEDs indicate when

- the 201i server, MPC-8 card, or SCSI drive are in use
- it is safe to remove the server from the switch, or the MPC-8 card from the server
- network activity is occurring

The HEX display displays messages that appear during startup or normal 201i server operation.

For more information, see "LED and HEX displays" on page 19.

#### Startup sequence and diagnostic codes

To help you determine if the 201i server started successfully (or if it failed), watch the startup sequence and the diagnostic codes that appear. The entire sequence occurs when you do one of the following:

- Lock 201i server against the switch backplane. When locked against the backplane, the 201i server begins receiving power.
- Restart Windows NT.
- Press Reset on the 201i server's faceplate to perform a hardware restart.

For more information, see "Startup diagnostics" on page 31.

# Section A: LED and HEX displays

# In this section

| Status LEDs and HEX display location             | 20 |
|--------------------------------------------------|----|
| Interpreting the power status LED                | 21 |
| Interpreting the MPC slot LEDs                   | 23 |
| Interpreting the network and drive activity LEDs | 24 |
| Interpreting the HEX display                     | 26 |

# Status LEDs and HEX display location

The following diagram shows the location of the status LEDs and HEX display on the 201i server's faceplate:

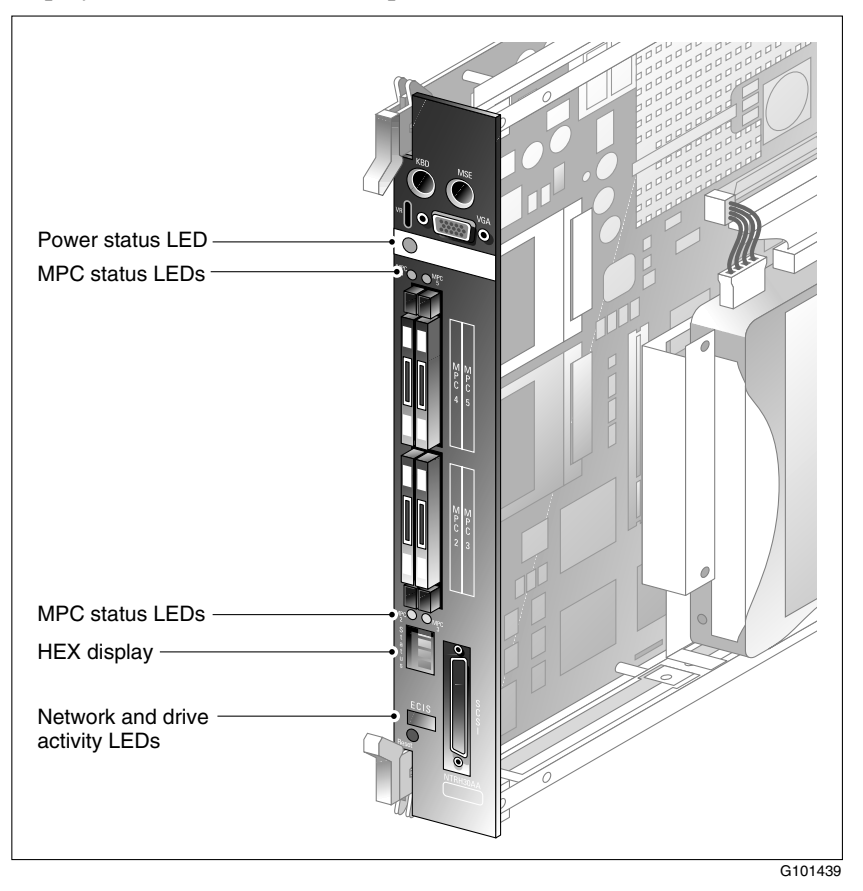

# Interpreting the power status LED

# Introduction

The power status LED is located on the 201i server's faceplate, directly under the keyboard connector. The LED indicates whether it is safe to remove the server from the switch (which results in a server power down).

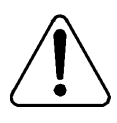

#### CAUTION

#### Risk of equipment damage or data loss

Do not remove the 201i server during normal operation or certain phases of the startup sequence, as this can damage the operating system files on the hard disk.

To determine if it is safe to remove the 201i server from the switch, see "Power status LED indications" on page 21.

# Power status LED functions

The LED indicates two server states:

- The 201i server is in use.
- It is safe to remove the 201i server from the switch.

# Power status LED indications

| IF the power status LED is | THEN                                                                                                    |
|----------------------------|----------------------------------------------------------------------------------------------------|
| on                         | the server is powered on. <i>It is</i> safe to remove it from the switch.                                      |
|                            | <b>Note:</b> When the LED is lit, the HEX display may display one of the following: T:XX, F:XX, HOST, or DOWN. |

| IF the power status LED is | THEN                                                                                                    |
|----------------------------|----------------------------------------------------------------------------------------------------|
| off                        | <i>it is not</i> safe to remove the server from the switch. The server is in one of the following states:                                                                                                    |
|                            | • The server is in the Windows NT startup sequence.                                                                                                    |
|                            | • The server has completed the startup sequence and is running.                                                                                                    |
|                            | <b>Note:</b> You must courtesy down CallPilot, and then shut<br>down Windows NT before you can remove the 201i<br>server from the switch. For instructions, see "Powering<br>down the server" in Part 1 of the <i>CallPilot Installation</i><br><i>and Configuration</i> binder. |

# Interpreting the MPC slot LEDs

# Introduction

There is an LED for each MPC slot on the 201i server.

# **MPC slot LED functions**

The LEDs indicate two possible MPC slot states:

- The MPC is in use.
- It is safe to remove the MPC from the server.

| IF the MPC slot LED   | THEN                                                                               |
|-----------------------|------------------------------------------------------------------------------------|
| is off                | the MPC is not receiving power.                                                    |
|                       | It is safe to remove the MPC from the server.                                      |
| is on                 | the MPC is in use.                                                                 |
|                       | It is not safe to remove the MPC from the server.                                  |
| was off, then came on | the MPC was recognized by the 201i software and subsequently powered up.           |
| was on, then went off | the MPC was successfully disabled using the Maintenance page in CallPilot Manager. |
|                       | It is safe to remove the MPC from the server.                                      |

## **MPC slot LED indications**

# Interpreting the network and drive activity LEDs

# Introduction

The 201i server provides four LEDs to indicate ELAN, CLAN, SCSI device, and IDE hard drive activity. They are labeled as follows:

| LED label | Description                        |
|-----------|------------------------------------|
| E         | ELAN                               |
| С         | CLAN                               |
| I         | IDE hard drive                     |
| S         | SCSI device (CD-ROM or tape drive) |

## **Network LED states**

| IF the E or C<br>LEDs are | THEN                                                                                                    |  |
|---------------------------|----------------------------------------------------------------------------------------------------|--|
| off                       | a valid hardware connection with the network has not been established.                                                      |  |
|                           | Ensure that the cable is connected to the respective network hub. If the cable is connected, ensure that the cable is good. |  |

| IF the E or C<br>LEDs are | THEN                                                                                                    |  |
|---------------------------|----------------------------------------------------------------------------------------------------|--|
| on                        | a valid hardware connection with the network has been established.                                                                                                    |  |
|                           | <b>Note:</b> Before the 201i server can receive or<br>transmit data, you must configure valid IP<br>settings on the 201i server by running the<br>Configuration Wizard. For instructions, refer to<br>the CallPilot Manager online Help. |  |
| blinking rapidly          | activity is occurring on the network.                                                                                                    |  |
|                           | <b>Note:</b> This does not mean that the 201i server is actually transmitting or receiving packets.                                                                                                    |  |

# **IDE drive LED states**

| IF the I LED is | THEN                                  |
|-----------------|---------------------------------------|
| off             | the IDE hard drive is idle.           |
| on              | the IDE hard drive is being accessed. |

# SCSI device LED states

| IF the S LED is | THEN                                                                 |
|-----------------|----------------------------------------------------------------------|
| off             | the SCSI device is idle, or the driver is not loaded.                |
| blinking        | the SCSI device is being accessed.                                   |
| lit solid       | the software driver has loaded but the SCSI device is not connected. |

# Interpreting the HEX display

# Introduction

This section describes the codes that can appear on the HEX display during startup or normal 201i server operation.

**Note:** For a description of the codes that appear during startup diagnostics, see "Startup diagnostic codes" on page 32. For a description of the startup sequence, see "Startup sequence description" on page 36.

# **HEX display codes**

UEV diaplay autout

During startup and normal 201i server operation, the HEX display on the server faceplate displays one of the following codes:

Description

| Description                                                                                                    |  |
|----------------------------------------------------------------------------------------------------|--|
|                                                                                                    |  |
| The 8051 controller is starting and running diagnostics. These diagnostics are performed during a cold restart (when the server is powered up, or if you press Reset on the 201i server's faceplate). |  |
| For more details, see "Startup diagnostic codes" on page 32.                                                                                                    |  |
| At least one diagnostic failed. The displayed error code represents the first failed diagnostic.                                                                                                    |  |
| For more details, see "Startup diagnostic codes" on page 32.                                                                                                    |  |
|                                                                                                    |  |

| HEX display output      | Description                                                                                                    |  |
|-------------------------|----------------------------------------------------------------------------------------------------|--|
| P:XX                    | An Extended POST error has occurred, where XX represents a two-character code. If the error is a critical error, the start cycle may halt. If the error is a non-critical error, the error code is logged in the Windows NT system event log after the operating system startup completes and the CallPilot 8051 device driver starts. |  |
|                         | <b>ATTENTION</b><br>POST Terminal errors that result in a system halt<br>do not appear on the HEX display. If you are not<br>able to use the HEX display to determine the<br>cause of a system halt, contact your Nortel<br>Networks technical support representative.                                                                 |  |
| HOST                    | This appears during the startup sequence and<br>means that BIOS diagnostics have started.<br>HOST also appears on the HEX display when the<br>server has been started to ROM-DOS.                                                                                                    |  |
| NT                      | The Windows NT start sequence has started.                                                                                                    |  |
| ОК                      | The operating system start sequence was successful.                                                                                                    |  |
| CallPilot and 201i serv | er operation codes                                                                                                    |  |
| BOOT                    | CallPilot is starting and is not yet fully operational.                                                                                                    |  |
| PASS                    | CallPilot is fully operational and ready to accept calls.                                                                                                    |  |
| WARN                    | CallPilot is ready to accept calls. However, some<br>services failed the start sequence. Review the<br>event log for further information.                                                                                                    |  |

| HEX display output | Description                                                                                                    |
|--------------------|----------------------------------------------------------------------------------------------------|
| FAIL               | CallPilot failed the start sequence and cannot accept calls. Review the event log for further information.                                                                                                    |
| MIN                | A minor alarm has occurred. Review the event log for further information.                                                                                                    |
| MAJ                | A major alarm has occurred. Review the event log for further information.                                                                                                    |
| CRI                | A critical alarm has occurred. Review the event log for further information.                                                                                                    |
| ???                | An alarm of unknown severity occurred. This<br>error should not occur on a properly installed<br>system. The severity of this event is treated as<br>higher-than-critical.                                                 |
| DOWN               | Windows NT has been shut down. When the power status LED is on, it is safe to remove the 201i server from the switch.                                                                                                    |
|                    | If you perform a cold restart by pressing Reset on<br>the 201i server's faceplate, or by removing and<br>then reinserting the 201i server in the switch, the<br>start sequence starts at stage 1, described on<br>page 36. |
|                    | If you perform a warm restart by selecting Restart<br>on the Windows NT shutdown menu, the start<br>sequence begins at stage 9, described on page 37.<br>However, the HEX display behaves as follows:                      |
|                    | <ul> <li>The DOWN message remains displayed until<br/>the Windows NT start sequence begins.</li> </ul>                                                                                                    |
|                    | • The DOWN message does not scroll.                                                                                                    |

**Note:** If you observe "???" or anything else on the display, contact your Nortel Networks technical support representative.

# Section B: Startup diagnostics

# In this section

| Startup diagnostic codes         | 32 |
|----------------------------------|----|
| Startup sequence description     | 36 |
| Troubleshooting startup problems | 40 |

# Startup diagnostic codes

# Introduction

HEX display diagnostic codes are divided into the following two categories:

- critical startup diagnostics
- noncritical operating system and switch diagnostics

# Critical startup diagnostic codes

All critical startup diagnostics must pass before the 201i can proceed with the start sequence. If a critical diagnostic fails, the start sequence indefinitely halts, an error code displays, and a continuous beep is heard.

The following table shows the critical startup diagnostic codes with their corresponding failure codes. Failure of these diagnostics means that there has been a server failure. The start cycle is halted.

| Test code | Test description       | Failure code |
|-----------|------------------------|--------------|
| T:01      | Internal RAM self-test | F:01         |
| T:02      | ALU self-test          | F:02         |
| T:03      | Address mode self-test | F:03         |
| T:04      | Boot ROM self-test     | F:04         |
| T:05      | Timer self-test        | F:05         |
| T:06      | Watchdog self-test     | F:06         |
| T:07      | EEPROM self-test       | F:07         |

Note: When a test is successfully completed, the next test code appears.

| Test code | Test description                                                                                                    | Failure code                                             |
|-----------|----------------------------------------------------------------------------------------------------|----------------------------------------------------------|
| T:08      | End of system controller self-tests<br>The power status LED blinks three times.                                                                                                    | not applicable                                           |
| HOST      | <ul><li>Start of BIOS diagnostics</li><li>The monitor displays the BIOS start screen.</li><li>If a critical error occurs, the start cycle is halted. Examples of critical errors are memory failure or another type of error resulting in no display on the monitor.</li></ul> | HOST<br>continues to<br>scroll across the<br>HEX display |

## Noncritical operating system and switch diagnostic codes

If a noncritical operating and switch diagnostic test fails, the HEX display stops at the failed test. The remaining diagnostics are not performed. The start sequence continues, but server functionality can be compromised.

The following table shows the noncritical operating system and switch diagnostic codes with their corresponding failure codes.

**Note:** While the test is in progress, the following codes may appear for a short period. If these messages display temporarily (that is, no longer than one second), a problem does not exist.

| Status code | Operation description                                                   | Failure code |
|-------------|-------------------------------------------------------------------------|--------------|
| HOST        | Continuation of BIOS diagnostics                                        | P:XX         |
|             | The monitor displays the BIOS start screen.                             |              |
|             | If a noncritical error occurs, the server continues the start sequence. |              |

| Status code | Operation description                                                                                                    | Failure code                                                                                   |
|-------------|----------------------------------------------------------------------------------------------------|------------------------------------------------------------------------------------------------|
| NT          | Windows NT start sequence started                                                                                                    | P:XX                                                                                           |
|             | <b>Note:</b> If the CallPilot server<br>software is not installed, the HEX<br>display remains at NT. (This can<br>occur if you are performing a<br>system rebuild.) During CallPilot<br>software installation, the 8051<br>device driver is copied to Windows<br>NT, at which point the HEX display<br>continues as described below. | <b>Note:</b> For a description,<br>see "P:XX failure codes"<br>on page 35.                     |
| CDLN        | 8051 device driver on Windows NT<br>has started; beginning of Cardlan<br>interface communication (DS30x<br>interface initialization)                                                                                                    | CDLN                                                                                           |
|             |                                                                                                    | Neither of the DS30x<br>interfaces were initialized<br>(both failed).                          |
|             | The system controller<br>communicates with the switch,<br>indicating that two cards are<br>installed, and waits for switch<br>acknowledgement.                                                                                                    |                                                                                                |
| C:01        | Initialization of the first DS30x interface                                                                                                    | C:01                                                                                           |
|             |                                                                                                    | Initialization of the first<br>DS30x interface failed.<br>The second DS30x<br>interface is OK. |
| C:02        | Initialization of the second DS30x interface                                                                                                    | C:02                                                                                           |
|             |                                                                                                    | Initialization of the second<br>DS30x interface failed.<br>The first DS30x interface<br>is OK. |

| Status code | Operation description                                                                                                   | Failure code                    |
|-------------|----------------------------------------------------------------------------------------------------|---------------------------------|
| ОК          | Switch acknowledgement complete<br>The Windows NT startup is<br>complete, and CallPilot Fault<br>Management takes over. | CRI, FAIL, MAJ, MIN, or<br>WARN |

#### P:XX failure codes

P:XX indicates a BIOS diagnostic error, where XX represents a twocharacter code. If the error is a critical error, the start cycle may halt. If the error is a noncritical error, the error code is reported in the Windows NT system event log after the operating system start sequence completes and the CallPilot 8051 device driver starts.

Note: If CallPilot is not installed, no event is logged.

#### ATTENTION

POST Terminal errors that result in a system halt do not appear on the HEX display. If you are not able to use the HEX display to determine the cause of a system halt, contact your Nortel Networks technical support representative.

# Startup sequence description

# Introduction

The following table describes the startup sequence and the diagnostic stages that occur. The entire sequence occurs when you do one of the following:

- You lock the 201i against the switch backplane and the 201i powers up.
- You press Reset on the 201i server's faceplate to perform a hardware restart.

**Note:** If you restart Windows NT by clicking the Shut Down and Restart options, the start sequence starts at stage 9. However, the HEX display behaves as follows:

- The DOWN message remains displayed until the Windows NT start sequence begins.
- The DOWN message does not scroll.

| Stage | Description                                                                                                    | HEX<br>display | Status<br>LED |
|-------|----------------------------------------------------------------------------------------------------|----------------|---------------|
| 1     | Internal RAM self-test                                                                                                    | T:01           | ON            |
|       | This is the start of critical startup diagnostics<br>for the 8051 system controller. If any of the<br>tests fail, the startup cycle is halted.<br>Approximate duration: less than 1 second |                |               |
| 2     | ALU self-test                                                                                                    | T:02           | ON            |
|       | Approximate duration: less than 1 second                                                                                                    |                |               |
| 3     | Address mode self-test                                                                                                    | T:03           | ON            |
|       | Approximate duration: less than 1 second                                                                                                    |                |               |
| Stage | Description                                                                                                | HEX<br>display | Status<br>LED   |
|-------|----------------------------------------------------------------------------------------------------|----------------|-----------------|
| 4     | Boot ROM self-test                                                                                         | T:04           | ON              |
|       | Approximate duration: less than 1 second                                                                   |                |                 |
| 5     | Timer self-test                                                                                            | T:05           | ON              |
|       | Approximate duration: less than 1 second                                                                   |                |                 |
| 6     | Watchdog self-test                                                                                         | T:06           | ON              |
|       | Approximate duration: less than 1 second                                                                   |                |                 |
| 7     | EEPROM self-test                                                                                           | T:07           | ON              |
|       | This is a noncritical diagnostic. If it fails, this is a noncritical error, and the start cycle continues. |                |                 |
|       | Approximate duration: less than 1 second                                                                   |                |                 |
| 8     | End of system controller self-tests. No errors were found.                                                 | T:08           | blinks<br>three |
|       | Approximate duration: less than 3 seconds                                                                  |                | times           |
| 9     | Beginning of BIOS diagnostics                                                                              | HOST           | ON              |
|       | <b>Note:</b> The BIOS splash screen appears, and HOST scrolls across the HEX display.                      |                |                 |
|       | Approximate duration: 7 seconds                                                                            |                |                 |
| 10    | Beginning of Windows NT start sequence                                                                     | NT             | OFF             |
|       | The monitor displays the Windows NT start selection menu.                                                  |                |                 |

| Stage     | Description                                                                                                    | HEX<br>display | Status<br>LED |
|-----------|----------------------------------------------------------------------------------------------------|----------------|---------------|
| 10 (cont) | Please select the operating system to start:                                                                                                    | NT             | OFF           |
|           | Windows NT Server Version 4.00<br>Windows NT Server Version 4.00<br>(VGA mode)<br>Previous OS on C<br>Choose an option[1,2]?1                                               |                |               |
|           | A timer counts down from 5 seconds. If you<br>do not press a key within 5 seconds, the start<br>menu times out and, by default, loads<br>Windows NT.                        |                |               |
|           | If you press a key, the timeout is disabled.<br>Use the up and down arrow keys to select the<br>start option: Windows NT 4.0 Server or<br>Windows NT 4.0 Server (VGA mode). |                |               |
|           | <b>Note:</b> Use option 2 only if the monitor is not able to support resolution greater than 640 x 480 pixels.                                                              |                |               |
|           | During the Windows NT startup, the monitor does the following:                                                                                                    |                |               |
|           | <ul> <li>switches to blue screen and continues<br/>starting</li> </ul>                                                                                                    |                |               |
|           | <ul> <li>outputs checkdisk information to make<br/>sure no sectors are corrupted</li> </ul>                                                                                 |                |               |
|           | <ul> <li>displays the Windows NT splash screen<br/>and logon prompt</li> </ul>                                                                                              |                |               |
|           | Approximate duration of Windows NT start sequence: 60 seconds                                                                                                    |                |               |

| Stage | Description                                                                                                    | HEX<br>display                                                                                                | Status<br>LED |
|-------|----------------------------------------------------------------------------------------------------|----------------------------------------------------------------------------------------------------|---------------|
| 11    | Completion of operating system start sequence. The 8051 system controller is running normally.                                                                                                    | ОК                                                                                                    | OFF           |
| 12    | The 201i CallPilot software loads.<br>OK means that CallPilot has loaded.<br>CallPilot Fault Management takes over.<br>If FAIL, WARN, CRI, MAJ, or MIN appears<br>instead of OK, a fault has occurred. Use the<br>system and CallPilot Manager event logs and<br>Alarm Monitor to determine what happened.<br>Approximate duration: 5 minutes | One of the<br>following, as<br>applicable:<br>• BOOT<br>• PASS<br>• FAIL<br>• WARN<br>• CRI<br>• MAJ<br>• MIN | OFF           |

## **Troubleshooting startup problems**

#### Introduction

This section suggests tasks you can perform to determine why the 201i server fails the startup cycle.

#### To determine why the 201i server failed the 8051 startup

- 1 Make a note of any diagnostic codes.
- 2 Try restarting the server by pressing Reset on the 201i server's faceplate.
- **3** During the restart sequence, view the diagnostic codes on the HEX display for failures.

For a description, see "Startup sequence description" on page 36.

Note: Allow 5 minutes for the start cycle to complete.

4 Refer to the CallPilot Troubleshooting Reference for other suggestions.

**Note:** The *CallPilot Troubleshooting Reference* is intended for Nortel Networks distributors and technical support representatives; therefore, it is not part of the customer documentation package. Nortel Networks continually updates the *CallPilot Troubleshooting Reference*, which is available from the Nortel Networks Partner Information Center (PIC) at http://my.nortelnetworks.com.

**5** If you still cannot find the cause of the failure, call your Nortel Networks technical support representative.

#### To determine why the 201i server failed to start CallPilot

- **1** Make a note of any diagnostic codes.
- 2 Try restarting the server by pressing Reset on the 201i server's faceplate.
- **3** During the start sequence, view the diagnostic codes on the HEX display for failures.

For a description, see "Startup sequence description" on page 36.

Note: Allow 5 minutes for the start cycle to complete.

4 View the event logs.

For instructions, see "Viewing event logs" on page 46.

5 Refer to the CallPilot Troubleshooting Reference for other suggestions.

**Note:** The *CallPilot Troubleshooting Reference* is intended for Nortel Networks distributors and technical support representatives; therefore, it is not part of the customer documentation package. Nortel Networks continually updates the *CallPilot Troubleshooting Reference*, which is available from the Nortel Networks Partner Information Center (PIC) at http://my.nortelnetworks.com.

6 If you still cannot find the cause of the failure, call your Nortel Networks technical support representative.

# Chapter 3

# Using Windows NT online diagnostic tools

## In this chapter

| Overview                                       | 44 |
|------------------------------------------------|----|
| Viewing event logs                             | 46 |
| Checking hardware using Windows NT Diagnostics | 51 |
| Using TCP/IP diagnostic tools                  | 54 |

## Overview

#### Introduction

This section describes how to access the run-time online diagnostic tools provided by the Windows NT server software. Use these tools when a serious problem prevents the use of the CallPilot diagnostic tools that are available in CallPilot Manager.

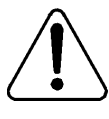

#### CAUTION

#### **Risk of software corruption**

Do not run any utilities that are not documented in this guide.

#### Windows NT Event Viewer

The Windows NT 4.0 Event Viewer provides event logs to help you diagnose and debug system problems.

#### Windows NT Diagnostics

The Windows NT 4.0 Diagnostics window allows you to view details about the system and network components.

#### **TCP/IP diagnostics**

The following TCP/IP diagnostic tools are described in this chapter:

- ipconfig
- ping
- tracert
- arp

- nbtstat
- netstat

These utilities help you to verify network connectivity. They help you to thoroughly test the network interface and isolate any configuration problems. Network connectivity is essential to CallPilot operation.

## Viewing event logs

#### Introduction

When the server startup cycle is complete, and if the CallPilot server has been configured (refer to Part 3 of the *CallPilot Installation and Configuration* binder), the hex display should show PASS, and messages in dialog boxes on the monitor indicate that CallPilot is ready to accept calls.

If the hex display shows FAIL, CRI, MAJ, MIN, or FAIL or one or more error messages appear on the monitor, a fault has occurred. To determine what happened, you can use the following:

- Windows NT Event Viewer on the 201i server (see "To use the Windows NT Event Viewer" on page 48)
- CallPilot Event Browser or Alarm Monitor in CallPilot Manager For more information, do one of the following:
  - See "Alarm Monitor" on page 70.
  - Refer to the *CallPilot Administrator's Guide* (NTP 555-7101-301).

**Note:** The Event Browser and Alarm Monitor include online Help for events, which may help you to resolve the problem. If you cannot log on to the CallPilot system using a web browser due to server problems, then use the Windows NT Event Viewer.

#### Types of event logs

Three types of event logs are available from the Windows NT Event Viewer, as follows:

| Log type     | Description                                                                                                    |
|--------------|----------------------------------------------------------------------------------------------------|
| System       | Logs events by Windows NT 4.0 components, including RAS or other Windows NT services.                                                        |
| Security     | Logs security events, such as logons, logoffs, illegal access, and so on. This option is available only to users with Administrative access. |
| Applications | Logs events by application, such as database file errors, and so on.                                                                         |

#### Where to get more information

For more information about using the Windows NT Event Viewer, click Help  $\rightarrow$  Contents in the Event Viewer window. See also "To use the Windows NT Event Viewer" on page 48.

#### To use the Windows NT Event Viewer

1 Click Start  $\rightarrow$  Programs  $\rightarrow$  Administrative Tools  $\rightarrow$  Event Viewer.

| 👷 Event Vie       | wer - System Log (           | on \\Sunbird |             |       |      | _ 🗆 ×    |
|-------------------|------------------------------|--------------|-------------|-------|------|----------|
| Log ⊻iew <u>(</u> | <u>)</u> ptions <u>H</u> elp |              |             |       |      |          |
| Date              | Time                         | Source       | Category    | Event | User | Co       |
| 🐵 8/21/02         | 12:07:41 PM                  | CTMS Server  | None        | 25    | N/A  | <b>•</b> |
| 8/21/02           | 12:06:54 PM                  | CTMS Server  | None        | 25    | N/A  |          |
| 🐵 8/21/02 🛛       | 12:06:54 PM                  | CTMS Server  | None        | 25    | N/A  | 1        |
| 3 8/21/02         | 12:06:39 PM                  | AML_TSP      | Startup     | 42804 | N/A  | 1        |
| 3 8/21/02         | 12:04:01 PM                  | CTMS Server  | None        | 0     | N/A  | 1        |
| 3 8/21/02         | 12:03:13 PM                  | Serial       | None        | 3     | N/A  | 1        |
| 3 8/21/02         | 12:03:13 PM                  | Serial       | None        | 3     | N/A  | 1        |
| 3 8/21/02         | 12:03:02 PM                  | nbtsw        | None        | 33540 | N/A  | 1        |
| 3 8/21/02         | 12:03:02 PM                  | nbtifm       | None        | 33560 | N/A  | 1        |
| 3 8/21/02         | 12:03:02 PM                  | nbdsp        | None        | 33520 | N/A  | 1        |
| 3 8/21/02         | 12:02:59 PM                  | E∨entLog     | None        | 6005  | N/A  | 1        |
| 3 8/21/02         | 12:02:59 PM                  | E∨entLog     | None        | 6009  | N/A  | 1        |
| 3 8/21/02         | 12:03:01 PM                  | ntbus        | None        | 33500 | N/A  | 1        |
| 3 8/21/02         | 11:58:17 AM                  | E∨entLog     | None        | 6006  | N/A  | 1        |
| 108/21/02         | 1:02:01 AM                   | AML_TSP      | Information | 42801 | N/A  | 1        |
| 🐵 8/20/02 🛛       | 1:54:03 PM                   | CTMS Server  | None        | 25    | N/A  | 1        |
| 3 8/20/02         | 1:53:46 PM                   | AML_TSP      | Startup     | 42804 | N/A  | 1        |
| 🐵 8/20/02 🛛       | 1:53:36 PM                   | CTMS Server  | None        | 25    | N/A  | 1        |
| 🐵 8/20/02 🛛       | 1:53:36 PM                   | CTMS Server  | None        | 25    | N/A  | 1        |
| 8/20/02           | 1:50:58 PM                   | CTMS Server  | None        | 0     | N/A  |          |
| 08/20/02          | 1:49:30 PM                   | Serial       | None        | 3     | N/A  | <b>_</b> |

#### **Result:** The Event Viewer window appears.

Note: The System Log appears by default.

**2** To view the Application Log, click Log  $\rightarrow$  Application.

| 📲 Event Vie       | wer - Application L          | og on \\Sunbird |              |       | _      |         |
|-------------------|------------------------------|-----------------|--------------|-------|--------|---------|
| Log ⊻iew <u>O</u> | <u>)</u> ptions <u>H</u> elp |                 |              |       |        |         |
| Date              | Time                         | Source          | Category     | Event | User   | Co      |
| 1 8/21/02         | 12:03:45 PM                  | nmaos           | None         | 0     | N/A    | <b></b> |
| 6 8/21/02         | 12:03:19 PM                  | NGen            | Info         | 34751 | N/A    | F       |
| 0 8/21/02         | 12:03:19 PM                  | NGen            | Info         | 34750 | N/A    |         |
| 0 8/21/02         | 12:03:17 PM                  | ASANYs_LAB253B  | None         | 1     | N/A    |         |
| 0 8/21/02         | 12:03:16 PM                  | ASANYs_LAB253B  | None         | 1     | N/A    | - L     |
| 0 8/21/02         | 12:03:16 PM                  | ASANYs_LAB253B  | None         | 1     | N/A    |         |
| 08/21/02          | 12:03:15 PM                  | MSDTC           | SVC          | 4097  | N/A    | 1       |
| 0 8/21/02         | 12:03:15 PM                  | MSDTC           | СМ           | 4156  | N/A    | - L     |
| 08/21/02          | 12:03:15 PM                  | MSDTC           | СМ           | 4156  | N/A    | 1       |
| 08/21/02          | 11:58:14 AM                  | NGen            | Info         | 41501 | N/A    | 1       |
| 0 8/21/02         | 11:58:14 AM                  | NGen            | Info         | 54578 | N/A    | - I     |
| 0 8/21/02         | 11:58:14 AM                  | NGen            | Info         | 40576 | N/A    |         |
| 08/21/02          | 8:57:07 AM                   | pcAnywhere      | Host Session | 122   | SYSTEM | 1       |
| 0 8/21/02         | 8:57:07 AM                   | pcAnywhere      | Host Session | 123   | SYSTEM | - L     |
| 0 8/21/02         | 8:56:44 AM                   | pcAnywhere      | Host Session | 127   | SYSTEM |         |
| 0 8/21/02         | 3:30:22 AM                   | NGen            | Info         | 55040 | N/A    | - I     |
| 0 8/21/02         | 3:30:22 AM                   | NGen            | Info         | 55039 | N/A    | - L     |
| 0 8/21/02         | 3:00:07 AM                   | NGen            | Info         | 40233 | N/A    |         |
| 08/21/02          | 3:00:05 AM                   | NGen            | Info         | 40233 | N/A    |         |
| 08/21/02          | 3:00:05 AM                   | NGen            | Info         | 40233 | N/A    | - L     |
| 08/21/02          | 3:00:00 AM                   | NGen            | Info         | 40236 | N/A    | -       |

#### **Result:** The Application Log similar to the following window appears:

**3** Look for error codes flagged with or (1) that have occurred since the last startup.

**Note:** Each error is date and time stamped. I indicates major or critical errors.

4 To determine the cause of the error, select and then double-click the error.

**Result:** A description of the error appears.

**Note:** The following Event Detail dialog box is an example of an error description from the Application Log:

| BE E                           | vent Vi          | iewer - Application Le     | og on V    | Event Detail                                                                                                    | × |
|--------------------------------|------------------|----------------------------|------------|----------------------------------------------------------------------------------------------------|---|
| Log                            | ⊻iew             | Options <u>H</u> elp       |            |                                                                                                    |   |
| Date                           | •                | Time                       | Sou        | Date: 8/21/02 Event ID: 40592                                                                                           |   |
|                                | /21/02           | 12:08:55 PM                | NGe        | Time: 12:06:54 PM Source: NGen<br>User: N/A Type: Error                                                                 |   |
| 0.00                           | /21/02           | 12:08:50 PM                | NGe        | Computer: Sunbird Category: Critical                                                                                    |   |
| <b>1 1</b> 8,<br><b>1 1</b> 8, | /21/02<br>/21/02 | 12:07:42 PM<br>12:07:29 PM | NGe<br>NGe | Description:<br>Event from Fault Management Service(CTMS Server) : Event from                                           |   |
| <b>6</b> 8                     | /21/02           | 12:07:29 PM<br>12:06:54 PM | NGe<br>NGe | Event: ID= 25, Description: Dialogic Event Management system<br>initialisation failed.                                  |   |
|                                | /21/02<br>/21/02 | 12:06:54 PM<br>12:06:54 PM | NGe<br>NGe | This means that one of the necessary stages of the startup of the CT<br>Server has failed. The CT Server will not start |   |
| 08<br>08                       | /21/02<br>/21/02 | 12:06:49 PM<br>12:06:49 PM | NGe<br>NGe | You should try again to start the CT Server. If that fails, contact                                                     |   |
| <b>(</b> ) 8                   | /21/02<br>/21/02 | 12:06:47 PM<br>12:06:44 PM | NGe<br>NGe | Dialogic Tech Support                                                                                                   | - |
| <b>6</b> 8                     | /21/02           | 12:06:44 PM                | NGe        | D <u>a</u> ta: 💿 <u>B</u> ytes O <u>W</u> ords                                                                          |   |
| <b>0</b> 8                     | /21/02           | 12:06:39 PM                | NGE        | 0000: ef 03 00 00 18 07 00 00 i<br>0008: 13 00 00 00 e0 c2 a2 3dàà¢=                                                    |   |
| 1008,<br>1008,                 | /21/02<br>/21/02 | 12:06:39 PM<br>12:06:14 PM | NGe<br>NGe | 0010: 05 49 62 01 90 90 00 00 .1A.∎<br>0018: f4 01 00 00 01 00 00 00 00 0                                               |   |
| <b>1</b> 08,<br>108,           | /21/02<br>/21/02 | 12:06:00 PM<br>12:06:00 PM | NGe<br>NGe |                                                                                                    | Ľ |
| <b>0</b> 8                     | /21/02           | 12:05:40 PM                | NGe        | Close <u>P</u> revious <u>N</u> ext <u>H</u> elp                                                                        |   |

5 Use the description to help determine how to resolve errors.

**Note:** If the error persists or does not suggest a solution, contact your Nortel Networks support representative.

6 Click Close.

Result: The event log reappears.

7 Click Log  $\rightarrow$  Exit.

Result: The Event Viewer closes.

# Checking hardware using Windows NT Diagnostics

#### Introduction

The Windows NT 4.0 Diagnostics window allows you to view details about the system and network components.

#### To use the Windows NT 4.0 Diagnostics tool

- 1 Log on to Windows NT.
- 2 Click Start → Programs → Administrative Tools (Common) → Windows NT Diagnostics.

Result: The Windows NT Diagnostics window appears.

| 😹 Windows NT                                         | 🛿 Windows NT Diagnostics - \\Sunbird 📃 🗖 🗙                                |                        |                |         |
|------------------------------------------------------|---------------------------------------------------------------------------|------------------------|----------------|---------|
| <u>F</u> ile <u>H</u> elp                            |                                                                           |                        |                |         |
| Services                                             | Resources                                                                 | Env                    | vironment      | Network |
| Version                                              | System                                                                    | Display                | Drives         | Memory  |
| Microsoft (R)<br>Version 4.<br>×86 Unipr<br>50370-11 | Windows NT (TM)<br>0 (Build 1381: Serv<br>ccessor Free<br>1-1111111-76116 | Server<br>rice Pack 3) |                |         |
| Nortel                                               |                                                                           |                        |                |         |
| Northern 1                                           | lelecom                                                                   |                        |                |         |
|                                                      | <u>Properties</u>                                                         | <u>B</u> efresh        | Pri <u>n</u> t | OK      |

**3** Click the appropriate tab to view information concerning the system and network.

The following table identifies the types of details available on each tab:

| Select   | To display details about                                                                                                    |
|----------|----------------------------------------------------------------------------------------------------|
| Version  | Version<br>Registration                                                                                                    |
| System   | System identifier<br>HAL<br>BIOS information<br>Processors                                                                                                    |
| Display  | BIOS information<br>Adapter<br>Driver                                                                                                    |
| Drives   | Drives by type or letter<br>To view specific details, select a drive, and then click<br>Properties to view details for the drive, including size,<br>labels, and so on.                                     |
| Memory   | Memory, including totals, physical and kernel memory, commit charge, kernel                                                                                                    |
| Services | Service and state for both services and devices<br>To view specific details, select a service, and then click<br>Properties to view details, including pathname,<br>dependencies, service flags, and so on. |

| Select      | To display details about                                                                                  |
|-------------|----------------------------------------------------------------------------------------------------|
| Resources   | Click one of the following buttons to display information about the resources available on the system:    |
|             | ■ IRQ                                                                                                    |
|             | <ul> <li>I/O Port</li> </ul>                                                                              |
|             | DMA                                                                                                    |
|             | <ul> <li>Memory</li> </ul>                                                                                |
|             | <ul> <li>Devices</li> </ul>                                                                               |
|             | To view specific details, select a resource, and then click Properties.                                   |
| Environment | Variable and value for both system and local user                                                         |
| Network     | Click one of the following buttons to display information<br>about the network and components:<br>General |
|             | <ul> <li>Transports</li> </ul>                                                                            |
|             | <ul> <li>Settings</li> </ul>                                                                              |
|             | <ul> <li>Statistics</li> </ul>                                                                            |

# Using TCP/IP diagnostic tools

#### Introduction

This section describes the following TCP/IP diagnostic tools available for the network adapter. These tools are useful for diagnosing LAN communication problems. The first three tools are the most useful:

- ipconfig (below)
- ping (page 56)
- tracert (page 57)
- arp (page 59)
- nbtstat (page 60)
- netstat (page 62)

These utilities help you to verify network connectivity. Network connectivity is essential to CallPilot operation. These utilities help you to thoroughly test the network interface and isolate any configuration problems.

#### The ipconfig command

The ipconfig command displays IP configuration information.

#### **Ipconfig default**

If you run the command without flags, it displays the IP address, subnet mask, and default gateway for each adapter bound to TCP/IP.

#### Ipconfig command syntax

ipconfig /[ ]

| Flag     | Description                                        |
|----------|----------------------------------------------------|
| /?       | Displays Help information.                         |
| /all     | Displays full configuration information.           |
| /release | Releases the IP address for the specified adapter. |
| /renew   | Renews the IP address for the specified adapter.   |

The following flags are available for the ipconfig command:

#### To run the ipconfig command from Windows NT 4.0

1 Click Start → Programs → Command Prompt to display the MS-DOS command prompt window.

Result: The MS-DOS Command Prompt window appears.

- 2 At the MS-DOS prompt, type ipconfig *<with appropriate parameters>*.
   Example: ipconfig /all
- 3 Press Enter.

Result: The system runs the ipconfig utility.

4 Type Exit to exit MS-DOS and return to Windows NT 4.0.

#### The ping command

The ping command sends an echo request to a specified host. Use this command to verify network connectivity to the remote device.

#### Ping command syntax

The ping command uses the following syntax:

```
ping [-t] [-a] [-n count] [-l size] [-f] [-i TTL]
    [-v TOS] [-r count] [-s count]
    [[-j host-list] | [-k host-list]]
    [-w timeout] destination-list
```

| Pings the specified host until interrupted.     |
|-------------------------------------------------|
| Resolves addresses to host names.               |
| Specifies the number of echo requests to send.  |
| Sends buffer size.                              |
| Set Don't Fragment flag in packet.              |
| Time To Live                                    |
| Type Of Service                                 |
| Record route for count hops                     |
| Time stamp for count hops                       |
| Loose source route along host list              |
| Strict source route along host list             |
| Time-out in milliseconds to wait for each reply |
|                                                 |

#### Parameter Description

#### To run the ping command from Windows NT 4.0

1 Click Start → Programs → Command Prompt to display the MS-DOS command prompt window.

Result: The MS-DOS Command Prompt window appears.

- 2 At the MS-DOS prompt, type **ping** *<destination IP address>* (for example, ping 200.286.32.0), or **ping** *<computer name>*.
- 3 Press Enter.

Result: The system displays the ping results.

4 Type Exit to exit MS-DOS and return to Windows NT 4.0.

#### The tracert command

This utility determines the route taken to a destination.

#### How tracert works

The tracert utility follows several steps to complete its task:

- Tracert sends Internet Control Message Protocol (ICMP) echo packets with varying Time-To-Live (TTL) values to the destination.
- Each router along the path must decrement the TTL on a packet by at least 1 before forwarding it, so the TTL is effectively a hop count.
- When the TTL on a packet reaches 0, the router sends back an ICMP Time Exceeded message to the source system.
- Tracert determines the route by sending the first echo packet with a TTL of 1, and incrementing the TTL by 1 on each subsequent transmission until the target responds, or the maximum TTL is reached.
- Tracert then examines the ICMP Time Exceeded messages sent back by intermediate routers.

#### Tracert syntax

```
tracert [-d] [-h maximum_hops] [-j host_list]
      [-w timeout] [target_name]
```

#### **Tracert parameters**

The tracert command uses the following parameters:

| Parameter       | Description                                                                |
|-----------------|----------------------------------------------------------------------------|
| -d              | Specifies not to resolve addresses to hostnames.                           |
| -h maximum_hops | Specifies the maximum number of hops to search for the target.             |
| -j host-list    | Specifies a loose source route along the host list.                        |
| -w timeout      | Waits the number of milliseconds specified by the time-out for each reply. |
| target_name     | The name of the target host.                                               |

#### To run the tracert command from Windows NT 4.0

1 Click Start → Programs → Command Prompt to display the MS-DOS command prompt window.

Result: The MS-DOS Command Prompt window appears.

2 At the MS-DOS prompt, type the following command:

tracert [-d] [-h maximum\_hops] [j host\_list] [-w timeout] [target name]

Example: tracert 200.286.0.32 210 200.236.0.04

3 Press Enter.

Result: The system runs the tracert utility.

4 Type Exit to exit MS-DOS and return to Windows NT 4.0.

#### The arp command

The arp command displays and modifies the IP-to-physical address translation tables used by Address Resolution Protocol (arp).

#### Arp command syntax

The arp command uses the following syntax:

```
arp -s inet_addr eth_addr [if_addr]
arp -d inet_addr [if_addr]
arp -a [inet addr] [-N if addr]
```

| Parameter  | Description                                                                                                    |
|------------|----------------------------------------------------------------------------------------------------|
| -a         | Displays current arp entries by interrogating the current<br>protocol data. If inet_addr is specified, the IP and physical<br>addresses for only the specified computer appear. If more<br>than one network interface uses arp, entries for each arp<br>table appear. |
| -g         | Same as -a.                                                                                                    |
| inet_addr  | Specifies an Internet address.                                                                                                    |
| if_addr    | Specifies the Internet address of the interface whose<br>address translation table should be modified. If not present,<br>the first applicable interface is used.                                                                                                    |
| eth_addr   | Specifies a physical address.                                                                                                    |
| -N if_addr | Displays the arp entries for the network interface specified by if_addr.                                                                                                    |
| -d         | Deletes the host specified by inet_addr.                                                                                                    |

| Parameter | Description                                                                                                    |
|-----------|----------------------------------------------------------------------------------------------------|
| -\$       | Adds the host and associates the Internet address inet_addr<br>with the Physical address eth_addr. The physical address is<br>given as six hexadecimal bytes separated by hyphens. The<br>entry is permanent. |

#### To run the arp command from Windows NT 4.0

1 Click Start → Programs → Command Prompt to display the MS-DOS command prompt window.

Result: The MS-DOS Command Prompt window appears.

- 2 At the MS-DOS prompt, type **arp** with the required parameters (for example, arp -g 200.286.0.32).
- 3 Press Enter.

Result: The system runs the arp command.

4 Type Exit to exit MS-DOS and return to Windows NT 4.0.

#### The nbtstat command

Parameter

The nbtstat command displays protocol statistics and current TCP/IP connections using NBT.

#### Nbtstat command syntax

The nbtstat command uses the following syntax:

Description

```
nbtstat [-a remotename] [-A IP address] [-c] [-n]
[-R] [-r] [-S] [-s] [interval]
```

| -a remotename | Lists the remote computer's name table using its name.       |
|---------------|--------------------------------------------------------------|
| -A IP address | Lists the remote computer's name table using its IP address. |

| Parameter | Description                                                                                                    |
|-----------|----------------------------------------------------------------------------------------------------|
| -c        | Lists the contents of the NetBIOS name cache giving the IP address of each name.                                                                                                    |
| -n        | Lists local NetBIOS names. Registered indicates that the name is registered by broadcast (Bnode) or WINS (other node types).                                                                                                    |
| -R        | Reloads the LMHOSTS file after purging all names from the NetBIOS name cache.                                                                                                    |
| -r        | Lists name resolution statistics for Windows networking<br>name resolution. On a Windows NT computer configured<br>to use WINS, this option returns the number of names<br>resolved and registered through broadcast or through<br>WINS. |
| -S        | Displays both client and server sessions, listing the remote hosts by IP address only.                                                                                                    |
| -S        | Displays both client and server sessions, and attempts to<br>convert the remote host IP address to a name using the<br>HOSTS file.                                                                                                    |
| interval  | Displays selected statistics, pausing interval seconds<br>between each display. Press Ctrl+C to stop displaying<br>statistics. Without this parameter, nbtstat prints the current<br>configuration information once.                     |

#### To run the nbtstat command from Windows NT 4.0

1 Click Start → Programs → Command Prompt to display the MS-DOS command prompt window.

Result: The MS-DOS Command Prompt window appears.

2 At the MS-DOS prompt, type **nbtstat** with the required parameters.

3 Press Enter.

Result: The system runs the nbtstat utility.

4 Type Exit to exit MS-DOS and return to Windows NT 4.0.

#### The netstat command

The netstat command displays current TCP/IP network connections and protocol statistics.

#### Netstat command syntax

The netstat command uses the following syntax:

```
netstat [-a] [-e] [-n] [-s] [-p proto] [-r] [interval]
```

| Parameter | Description                                                                                                    |
|-----------|----------------------------------------------------------------------------------------------------|
| -a        | Displays all connections and listening ports.                                                                                                   |
| -е        | Displays Ethernet statistics. This can be combined with the -s option.                                                                          |
| -n        | Displays addresses and port numbers in numerical form.                                                                                          |
| -S        | Displays per-protocol statistics.                                                                                                    |
| -p proto  | Shows connections for the protocol specified by proto.<br>Proto can be tcp or udp. If used with the -s option, proto can<br>be tcp, udp, or ip. |
| -r        | Displays the contents of the routing table.                                                                                                    |
| interval  | Redisplays selected statistics, pausing between each display. Press Ctrl+C to stop redisplaying.                                                |

#### To run the netstat command from Windows NT 4.0

1 Click Start → Programs → Command Prompt to display the MS-DOS command prompt window.

Result: The MS-DOS Command Prompt window appears.

- 2 At the MS-DOS prompt, type **netstat** with the required parameters.
- 3 Press Enter.

Result: The system runs the netstat utility.

4 Type Exit to exit MS-DOS and return to Windows NT 4.0.

## Chapter 4

# Using CallPilot Manager to monitor hardware

### In this chapter

| Understanding fault management                              | 66  |
|-------------------------------------------------------------|-----|
| Section A: Tools for isolating and fixing hardware problems | 67  |
| Overview                                                    | 68  |
| Alarm Monitor                                               | 70  |
| Event Browser                                               | 73  |
| Maintenance page                                            | 76  |
| Channel and Multimedia Monitors                             | 77  |
| Section B: Working with the Maintenance page                | 79  |
| Introducing the Maintenance page                            | 80  |
| Viewing component states                                    | 84  |
| Starting and stopping components                            | 87  |
| Running integrated diagnostics                              | 91  |
| Viewing the last diagnostic results                         | 96  |
| Section C:Working with the Multimedia and Channel Monitors  | 99  |
| Working with the Multimedia Monitor                         | 100 |
| Working with the Channel Monitor                            | 102 |

## **Understanding fault management**

#### Introduction

Fault management is a term that describes how the CallPilot server detects and notifies you of potential or real hardware problems (faults).

The server processes events to detect hardware problems and raises alarms to notify you when these problems occur.

#### Event processing

An event is any change in system configuration or operational state. An event is also any action taken by the system that requires user notification. Events can be as insignificant as a user logon attempt or as serious as a faulty MPC-8 card switching to disabled status.

All events are reported to the fault management server, a subsystem within the CallPilot server. The fault management server enables the server to listen and respond to its clients. The interaction is called event processing and is the means by which the server detects hardware faults.

#### **Alarm notification**

Alarms are warnings generated by events. Alarms communicate the same information as events. However, alarms are reported in the Alarm Monitor instead of the Event Browser, and are managed differently than events.

When an alarm appears in the Alarm Monitor, you must investigate the problem, isolate it, and then fix the cause of the problem. When you fix the problem, the alarm is cleared from the Alarm Monitor.

# Section A: Tools for isolating and fixing hardware problems

## In this section

| Overview                        | 68 |
|---------------------------------|----|
| Alarm Monitor                   | 70 |
| Event Browser                   | 73 |
| Maintenance page                | 76 |
| Channel and Multimedia Monitors | 77 |

## Overview

#### Introduction

This section provides guidelines on how to use the CallPilot Manager tools to detect, isolate, and fix potential or real hardware problems.

#### **Component dependencies**

The status of some components are dependent on the operational status of other components. If a component fails or is stopped, the dependent components go out of service.

**Note:** Based on the CallPilot server type, and the type of switch connected to CallPilot, some of these components may not appear on your system.

| Component                   | Dependent components                                                             |
|-----------------------------|----------------------------------------------------------------------------------|
| Motherboard<br>(IPE server) | All MPCs, and all multimedia and call channels associated with the IPE server.   |
| Time Switch                 | All multimedia and call channels associated with the same MPB as the timeswitch. |
| MPCs                        | All multimedia (DSP) channels on the MPC-8 card.                                 |
| DS30X                       | All DS30X channels associated with the DS30X link.                               |

#### **Detecting hardware problems**

Typically, you first become aware of a hardware problem when an alarm is raised. All hardware faults produce an alarm (or series of alarms, depending on the problem) in the Alarm Monitor. Other indications of a hardware problem include the following:

- user complaints
- call processing difficulties, such as busy signals, static, dropped calls, connection problems, and cross talk (hearing other conversations)
- system administrator logon difficulties
- alert icons on the Maintenance page

## **Alarm Monitor**

#### Introduction

Use the Alarm Monitor to investigate one or more raised alarms.

#### About alarms

Alarms are warnings generated by events. Alarms communicate the same information as events. However, alarms are reported in the Alarm Monitor instead of the Event Browser, and are managed differently than events:

- Alarms appear in the Alarm Monitor only for Minor, Major, and Critical events (not Information events). All events can be reported in the Event Browser (depending on filtering criteria defined in the Event Browser).
- The first time an event occurs, it generates an alarm that appears in the Alarm Monitor. If the same event continues to occur, a new alarm is not generated. Instead, the time and date assigned to the original generated alarm is updated.
- Alarms can be cleared from the Alarm Monitor, but the event that generated the alarm is not cleared from the event log or the Event Browser.

Each alarm in the Alarm Monitor has Help text that often provides a solution to the problem. If the solution is not apparent, use the Event Browser or the Maintenance page to further investigate the problem.

#### To investigate using the Alarm Monitor

1 In CallPilot Manager, click System → Alarm Monitor.

**Result:** The Alarm Monitor page appears.

| CallPi                                                                                                    | lot I | Manager - Ala                          | arm Mon         | itor - M       | icrosc       | oft Internet | Explorer   | provided by No                                                                                                    | rtel Ne     | tworks  |                                  |                                                            |                                               |                               |                               | _ 8 ×                               |
|----------------------------------------------------------------------------------------------------|-------|----------------------------------------|-----------------|----------------|--------------|--------------|------------|----------------------------------------------------------------------------------------------------|-------------|---------|----------------------------------|------------------------------------------------------------|-----------------------------------------------|-------------------------------|-------------------------------|-------------------------------------|
| <u>F</u> ile <u>E</u>                                                                                                    | dit   | ⊻iew F <u>a</u> vor                    | ites <u>T</u> o | ols <u>H</u> e | elp          |              |            |                                                                                                    |             |         |                                  |                                                            |                                               |                               |                               | <b>1</b>                            |
| 令<br>Back                                                                                                    |       | <ul> <li>→</li> <li>Forward</li> </ul> | Stop            | )<br>p P       | ڻ<br>tefresh | ය<br>Home    | Sear       | ) in the second second | 3<br>Histor | y I     | Nail                             | )<br>Print                                                 | ₩7<br>Edit                                    | •                             | )<br>Discuss                  | Q<br>RealGuide                      |
| Address                                                                                                    | e     | http://sunbird/o                       | pmgr/sy         | sadmin/l       | =aultAr      | dmin/AM/AM   | 1Frame.as  | p                                                                                                    |             |         |                                  |                                                            |                                               |                               | ▼ ĉ                           | Go Links »                          |
| NORTEL     CallPilot Manager     2       NETWORKS*     LDAP server: sunbird   Mailbox Number: 000000     Preferences     Help     Logout |       |                                        |                 |                |              |              |            |                                                                                                    |             |         |                                  |                                                            |                                               |                               |                               |                                     |
| Home                                                                                                    |       | User 🔻 Sys                             | stem 🔻          | Main           | itenan       | ice 🔻 M      | essaging · | ▼ Tools ▼                                                                                                    | Help 🔻      |         |                                  |                                                            |                                               |                               |                               |                                     |
| Locatio                                                                                                    | n →   | System → Alar                          | m Monitor       | r              |              |              |            |                                                                                                    |             |         |                                  |                                                            |                                               |                               |                               |                                     |
| Alar                                                                                                    | m     | Monitor                                |                 |                |              |              |            |                                                                                                    |             |         |                                  |                                                            |                                               |                               |                               |                                     |
|                                                                                                    |       |                                        |                 |                |              |              |            |                                                                                                    |             |         | -                                | 1                                                          |                                               |                               |                               |                                     |
|                                                                                                    | С     | lear Selecter                          | d Alarm         | s              | F            | Refresh Li   | st         | SNMP Setting                                                                                                    | js          | Print   | Help                             |                                                            |                                               |                               |                               |                                     |
| #                                                                                                    | Г     | Time Stamp+                            |                 |                |              | Event Cod    | e Severity | Object ID                                                                                                    | Instand     | e       | Des                              | cription                                                   |                                               |                               |                               |                                     |
| 1                                                                                                    |       | Thu Jan 24                             | 13:58:5         | 0 EST          | 2002         | <u>38728</u> | Critical   | MVVI                                                                                                    | []          |         | NB0<br>fund                      | osa_Call S<br>ctioning. F                                  | ServiceTh<br>Rc=102,                          | nread<br>MaxR                 | :Notifica<br>etry=2           | ation Clier                         |
| 2                                                                                                    |       | Thu Jan 24                             | 14:00:1         | 2 EST          | 2002         | <u>41090</u> | Major      | OM Broadcast                                                                                                    | [OMB        | roadcas | st] Fail<br>Des                  | ed to send<br>cription: f                                  | d broadc<br>Failed to                         | ast. 9<br>send                | EB1, S<br>broadc              | ource: m<br>ast                     |
| 3                                                                                                    |       | Thu Jan 24                             | 14:00:3         | 8 EST          | 2002         | <u>41081</u> | Minor      | Operational<br>Measurements<br>DLL                                                                                                    | [OMS        | erverDL | L] <sup>Fail</sup> (unl          | ed to initia<br>known), D                                  | alize CON<br>escriptio                        | vi. 80<br>on: (n              | 010106<br>one)                | Source:                             |
| 4                                                                                                    |       | Thu Jan 24                             | 14:02:0         | 16 EST         | 2002         | <u>60906</u> | Major      | Access<br>Protocol<br>Emulator                                                                                                    | [0]         |         | Fail                             | ed to mak                                                  | e TCP n                                       | etwor                         | k conne                       | ection, rc                          |
| 5                                                                                                    |       | Thu Jan 24                             | 14:03:5         | 9 EST          | 2002         | <u>41656</u> | Minor      | Time Server                                                                                                    | [0]         |         | Step                             | o time adji                                                | ustment H                                     | has b                         | een ma                        | de.                                 |
| 6                                                                                                    |       | Thu Jan 24                             | 20:26:0         | 9 EST          | 2002         | <u>54102</u> | Minor      | MTA main                                                                                                    | [MTA]       |         | Crit<br>Ado<br>NBs<br>(MT<br>sec | ical error<br>litional infi<br>sm_UserC<br>A Sanity<br>s.) | from fun<br>ormation<br>ControlCo<br>Check: I | ction;<br>;<br>des,5<br>dle C | ; MTA te<br>54153,N<br>ompone | erminates<br>lasterSar<br>ent 15101 |
| ۹Ĩ                                                                                                    |       |                                        |                 |                |              |              |            |                                                                                                    |             |         |                                  |                                                            |                                               |                               |                               | Þ                                   |
| 👌 Done                                                                                                    |       |                                        |                 |                |              |              |            |                                                                                                    |             |         |                                  |                                                            |                                               | 3                             | 🛓 Local int                   | ranet                               |

2 Click the Event Code for the first critical or major alarm.

**Result:** A description of the event appears in a new web browser window.

- 3 Review the description and recovery action.
- 4 Repeat steps 2 and 3 for a few more alarms, if necessary.
- 5 If the solution to the problem is not apparent, obtain the return code of the first event and continue the investigation by using the Event Browser (see "Event Browser" on page 73).

#### See also

For detailed information on how to use the Alarm Monitor, refer to the *CallPilot Administrator's Guide* (NTP 555-7101-301), or the CallPilot Manager online Help.
## **Event Browser**

#### Introduction

Use the Event Browser to investigate a series of events that occurred around the time an alarm was raised. The event listing can help you determine the root cause of a problem.

#### About events

The Event Browser displays events that have been recorded in the server log. Each event identifies the time the event occurred, the object that generated the event, and the cause of the event.

Events are classified as Information, Minor, Major, or Critical. By default, the Event Browser displays only the latest 100 critical events.

#### To investigate using the Event Browser

1 In CallPilot Manager, click System → Event Browser.

**Result:** The Event Browser page appears.

| Pilot Manager - Eve                     | ent Brows         | er - List - I   | Microsoft I | nternet Explorer               |          |                                                                                                    |
|-----------------------------------------|-------------------|-----------------|-------------|--------------------------------|----------|----------------------------------------------------------------------------------------------------|
| <u>E</u> dit <u>V</u> iew F <u>a</u> vo | rites <u>I</u> oc | ls <u>H</u> elp |             |                                |          | Links <sup>a</sup>                                                                                                    |
| P server: sunbird                       | Mailbox           | Number: 0       | 00000       |                                |          | CallPilot Manager                                                                                                    |
| me User <del>v</del>                    | System            | ✓ Mai           | intenance   | ▼ Messagin                     | g 🔻 To   | ols 🔻 Help 🔻                                                                                                    |
| ition + System + Even                   | t Browser         |                 |             |                                |          |                                                                                                    |
| rent Browser - All                      | Filtered B        | Events          | •           |                                |          |                                                                                                    |
| Change Filter (                         | Criteria.         | Se              | ave Event I | _og Refre                      | sh List  | Print Help                                                                                                    |
| # Time Stamp 1                          | Event Co          | de Event Typ    | e Severity  | Object ID                      | Instance | Description                                                                                                    |
| Mon Apr 22<br>1 20:00:02 EDT<br>2002    | <u>40592</u>      | Alarm<br>Set    | Critical    | Fault<br>Management<br>Service | [IISLOG] | Event from [] , Event: ID=3, Description: IIS Logging was unable to create the file<br>D:WMNNTVSystem32/LogFiles/W3SVC1/ex020423.log. The data is the error                         |
| Fri Apr 19<br>2 20:12:10 EDT<br>2002    | <u>40592</u>      | Alarm<br>Set    | Critical    | Fault<br>Management<br>Service | [IISLOG] | Event from [] , Event: ID=3, Description: IIS Logging was unable to create the file<br>D:WINNTVSystem32LogFiles/W3SVC1/ex020420.log. The data is the error                          |
| Fri Apr 19<br>3 20:11:40 EDT<br>2002    | <u>40592</u>      | Alarm<br>Set    | Critical    | Fault<br>Management<br>Service | [IISLOG] | Event from [], Event: ID=3, Description: IIS Logging was unable to create the file<br>D:W/INITVSystem32/LogFiles/W3SVC1/ex020420.log. The data is the error                         |
| Fri Apr 19<br>4 20:11:09 EDT<br>2002    | <u>40592</u>      | Alarm<br>Set    | Critical    | Fault<br>Management<br>Service | [IISLOG] | $\label{eq:constraint} Event \ from \ [], Event: ID=3, Description: IIS Logging was unable to create the file D:W/INITVSystem32LogFiles/W3SVC1(ex020420.log, The data is the error$ |
| Fri Apr 19<br>5 20:01:02 EDT<br>2002    | <u>40592</u>      | Alarm<br>Set    | Critical    | Fault<br>Management<br>Service | [IISLOG] | Event from [], Event: ID=3, Description: IIS Logging was unable to create the file<br>D:WINNTVSystem32LogFiles/W3SVC1/ex020420.log. The data is the error                           |
| Fri Apr 19<br>6 20:00:31 EDT<br>2002    | 40592             | Alarm<br>Set    | Critical    | Fault<br>Management<br>Service | [IISLOG] | Event from [] , Event: ID=3, Description: IIS Logging was unable to create the file<br>D:WINNT\System32\LogFiles\W3SVC1\ex020420.log. The data is the error                         |
| Fri Apr 19<br>7 20:00:01 EDT<br>2002    | <u>40592</u>      | Alarm<br>Set    | Critical    | Fault<br>Management<br>Service | [IISLOG] | Event from [], Event: ID=3, Description: IIS Logging was unable to create the file<br>D:\WINNT\System32\LogFiles\W3SVC1\ex020420.log. The data is the error                         |
| Thu Apr 18<br>8 20:00:10 EDT<br>2002    | <u>40592</u>      | Alarm<br>Set    | Critical    | Fault<br>Management<br>Service | [IISLOG] | Event from [] , Event: ID=3, Description: IIS Logging was unable to create the file<br>D:WMNNTVSystem324LogFiles/W3SVC1/ex020419.log. The data is the error                         |
| Thu Apr 18                              |                   |                 |             | Fault                          |          | Event from R. Events ID-2. Decembrican IIC Learning and while to constrain the file                                                                                                 |
|                                         |                   |                 |             |                                |          | Text Local intranet                                                                                                    |

2 Click an event that appears to be related to the problem, or an event that occurred near the time the alarm was raised.

**Result:** A description of the event appears in a new web browser window.

- **3** View the description and recovery action.
- 4 Repeat steps 2 and 3 for a few more events, if necessary.
- **5** If the solution to the problem is not apparent, contact your Nortel Networks technical support representative.

#### See also

For detailed information on how to use the Event Browser (for example, how to set preferences), refer to the *CallPilot Administrator's Guide* (NTP 555-7101-301) or the CallPilot Manager online Help.

## Maintenance page

#### Introduction

Use the Maintenance page to get status information for any suspect components.

If you suspect or discover a problem with hardware such as an MPC-8 card, or the DS30X link, you can use the Diagnostic section on the Maintenance page. You can run a new diagnostic for the component, or review the results of the last diagnostic that was run.

#### More information

For information on all aspects of the Maintenance page, see Section B: "Working with the Maintenance page" on page 79, or the CallPilot Manager online Help.

## **Channel and Multimedia Monitors**

#### Introduction

The Channel Monitor shows the status of call channels. The call channels are the connections between the server and the switch that carry the call signals to CallPilot.

The Multimedia Monitor shows the status of multimedia channels. The multimedia channels are the DSP ports that process the calls. They are the voice, fax, and speech recognition channels.

#### **Disabling call channels**

If you must take the CallPilot system out of service to perform software or hardware maintenance, Nortel Networks recommends that you disable all call channels first. There are two ways to disable the call channels:

• Courtesy stop the channels (preferred method).

When you courtesy stop call channels, CallPilot waits until the channels are no longer active before disabling them, instead of suddenly terminating active calls.

• Stop the channels.

When you stop channels, you suddenly disable them and terminate all active calls.

For information about using the Channel and Multimedia Monitors, see Section C: "Working with the Multimedia and Channel Monitors" on page 99.

#### **Running diagnostics on call channels**

If you must run diagnostics for one or more channels, use the Diagnostics section on the Maintenance page. For more information, see "Working with the Maintenance page" on page 79.

## Section B: Working with the Maintenance page

## In this section

| ntroducing the Maintenance page     | 80 |
|-------------------------------------|----|
| Viewing component states            | 84 |
| Starting and stopping components    | 87 |
| Running integrated diagnostics      | 91 |
| Viewing the last diagnostic results | 96 |

## Introducing the Maintenance page

#### Introduction

Use the Maintenance page in CallPilot Manager to do the following:

- Obtain general information about components.
- View component states.
- Start and stop components.
- Run integrated diagnostic tests.
- View the results of the last diagnostic test run against a component.

#### What the Maintenance page provides

The Maintenance page identifies the server platform and switch connectivity type. It also provides a tree that, when expanded, lists the physical and logical hardware components down the left side of the page. To list the server's hardware components, click the plus sign (+) at the top of the tree. To list the subcomponents for each component, click the plus sign (+) beside the component.

**Note:** The components that are listed on the Maintenance page are based on the CallPilot server type and the switch that is connected to CallPilot. The examples in this chapter are for illustration purposes and may not appear exactly the same on your system.

The following is an example of a partially expanded tree for the 201i server:

| CallPilot Manager - System Admin                | istration - Maintenance Admin -                    | Microsoft Inte | ernet Explo   | orer provideo        | by Norte    | el Network     | .\$       | _ 8 >                  |
|-------------------------------------------------|----------------------------------------------------|----------------|---------------|----------------------|-------------|----------------|-----------|------------------------|
| <u>Eile Edit ⊻iew Favorites Tools</u>           | Help                                               |                |               |                      |             |                |           | <b>11</b>              |
| Hack Forward Stop                               | ि 🚰 🥥<br>Refresh Home Search                       | Favorites      | ()<br>History | B <b>. →</b><br>Mail | )<br>Print  | Edit           | • Discuss | RealGuide              |
| Address 🛃 http://sunbird/cpmgr/sysadr           | min/MaintAdmin/Maintenance/MaintF                  | rame.asp       |               |                      |             |                | •         | ∂Go Links <sup>:</sup> |
|                                                 |                                                    |                |               | Cal                  | IPiloi      | t Man          | ager      | ₽                      |
| LDAP server: sunbird   Mailbox Number:          | 000000 )                                           |                |               | Prefere              | ices        | lelp L         | ogout     |                        |
| Home User 🕶 System 💌 M                          | Naintenance 👻 Messaging 👻                          | Tools 🔻        | Help 🔻        |                      |             |                |           |                        |
| Location + Maintenance                          |                                                    |                |               |                      |             |                |           |                        |
| Maintenance                                     |                                                    |                |               |                      |             |                |           |                        |
| Help                                            |                                                    |                |               |                      |             |                |           |                        |
| B a CallPilot Server                            | <b>2</b>                                           |                |               |                      |             |                |           |                        |
| BE MPB (BOARD01)                                | General                                            |                |               |                      |             |                |           |                        |
| Time Switch (TSW01)                             | Information                                        |                |               |                      |             |                |           |                        |
| MPC (DSP01-001)                                 | Connectivity Type M1                               |                |               |                      |             |                |           |                        |
| ■ <u>MPC (DSP01-002)</u>                        | PC (DSP01-002) Switch Type M1 Opt 11C              |                |               |                      |             |                |           |                        |
| MPC (DSP01-003)                                 | Platform Class IPE                                 |                |               |                      |             |                |           |                        |
| MPC (DSP01-004)                                 | Platform Type IPE                                  |                |               |                      |             |                |           |                        |
| DS30 (STI01-001)                                | Platform Series 201                                |                |               |                      |             |                |           |                        |
| DS30 (STI01-002)                                | Platform Backplane Act                             | ive            |               |                      |             |                |           |                        |
|                                                 |                                                    |                |               |                      |             |                |           |                        |
| Help                                            |                                                    |                |               |                      |             |                |           |                        |
|                                                 |                                                    |                |               |                      |             |                |           |                        |
|                                                 | Copyright ©                                        | 2002 Nortel Ne | tworks Corp   | oration and its      | icensors. 4 | All rights res | served.   |                        |
|                                                 |                                                    |                |               |                      |             |                |           |                        |
|                                                 |                                                    |                |               |                      |             |                |           |                        |
|                                                 |                                                    |                |               |                      |             |                |           |                        |
| A Description of the United States of the Arian | ta internet in the internet of the internet of the |                |               |                      |             |                | - Polosel | Subsecut.              |

When you click a component, the page refreshes to show the details about that component. Details are divided into the sections described in the following table:

| Section | Description                                                                                                    |
|---------|----------------------------------------------------------------------------------------------------|
| General | This section shows general technical information about the selected component. This typically includes the following details: |
|         | • the name, class, type, series, or version of a component                                                                    |
|         | <ul> <li>various capabilities of a component (for example,<br/>whether a component is removable)</li> </ul>                   |
|         | Note: This section does not appear for all components.                                                                        |

| Section     | Description                                                                                                    |  |  |
|-------------|----------------------------------------------------------------------------------------------------|--|--|
| Maintenance | This section shows the state of the selected component. Use<br>this section to start and stop a component before running a<br>diagnostic test.                |  |  |
|             | This section appears only for components on which you are allowed to perform maintenance administration.                                                      |  |  |
|             | For more information about working with component states, see the following sections:                                                                         |  |  |
|             | <ul> <li>"Viewing component states" on page 84</li> </ul>                                                                                                    |  |  |
|             | <ul> <li>"Starting and stopping components" on page 87</li> </ul>                                                                                             |  |  |
| Diagnostics | Use the Diagnostics section to run one or more diagnostic tests, or to view the results of the last diagnostic tests that were run on the selected component. |  |  |
|             | This section appears only for components on which you are allowed to run diagnostics.                                                                         |  |  |
|             | For more information about running diagnostics, see the following sections:                                                                                   |  |  |
|             | <ul> <li>"Running integrated diagnostics" on page 91</li> </ul>                                                                                               |  |  |
|             | • "Viewing the last diagnostic results" on page 96                                                                                                    |  |  |

#### Maintenance activities for each component

The following table identifies the maintenance activities you can perform for each component that is listed in the component tree:

| Component                   | Start, stop, or courtesy stop? | Diagnostics<br>available? | Replaceable? |
|-----------------------------|--------------------------------|---------------------------|--------------|
| Motherboard<br>(IPE server) | Yes                            | Yes                       | Yes          |
| Time Switch                 | No                             | No                        | No           |

| Component                                                 | Start, stop, or courtesy stop? | Diagnostics<br>available? | Replaceable?                     |
|-----------------------------------------------------------|--------------------------------|---------------------------|----------------------------------|
| MPCs (embedded on the<br>IPE server or on MPC-8<br>cards) | Yes                            | Yes                       | embedded: No<br>MPC-8 cards: Yes |
| DSPs                                                      | Yes                            | Yes                       | No                               |
| Channels                                                  | Yes                            | No                        | No                               |
| DS30X link                                                | Yes                            | No                        | No                               |

**Note:** The MGate card and DS30X cable are replaceable. If you are having problems with the DS30X link, determine if either one or both of those items are causing the problem and need to be replaced.

## Viewing component states

#### Introduction

View a component's state to determine the general condition of the component, including whether the component is disabled or off duty. The component's state is shown in the Maintenance section of the Maintenance page.

#### **Component states**

You can determine the state of a component by looking at the State box in the Maintenance section.

| State                                                                                              | Description                                                                  |  |
|----------------------------------------------------------------------------------------------------|------------------------------------------------------------------------------|--|
| Active                                                                                             | The component is working and currently involved in processing a call.        |  |
| Disabled                                                                                           | The diagnostic failed.                                                       |  |
| Idle                                                                                               | The component is working but not currently involved<br>in processing a call. |  |
| InTest                                                                                             | A diagnostic is running on the resource or device.                           |  |
| Loading                                                                                            | The component has been started, which takes it out of the Off Duty state.    |  |
|                                                                                                    | This state occurs quickly and is immediately followed by Idle.               |  |
| No resources The hardware required for the component is not installed or is not operating properly |                                                                              |  |

| State           | Description                                                                                    |  |  |
|-----------------|------------------------------------------------------------------------------------------------|--|--|
| Not Configured  | The device is not configured in CallPilot.                                                     |  |  |
|                 | For example, a DSP is not being used because it was not allocated in the Configuration Wizard. |  |  |
| Off Duty        | The component has been stopped.                                                                |  |  |
| Remote Off Duty | The component has been taken out of service at the switch.                                     |  |  |
| Shutting Down   | The component is in the process of stopping.                                                   |  |  |
|                 | This state occurs quickly and is immediately followed by Off Duty.                             |  |  |
| Uninitiated     | The call processing component has not initialized the resource.                                |  |  |

#### Alert icons

If one of the following icons appears next to a component in the tree, then the component or one of its subcomponents is experiencing a problem:

| lcon | Description                                                     |
|------|-----------------------------------------------------------------|
| !    | A problem exists with a subcomponent of the selected component. |
|      | Expand the tree to locate the subcomponent with the problem.    |
| ×    | A problem exists with the selected component.                   |

#### To view the state of a hardware component

1 In CallPilot Manager, click Maintenance  $\rightarrow$  Maintenance Admin.

**Result:** The Maintenance page appears.

- 2 Click the plus sign (+) beside the CallPilot server to expand the component tree.
- **3** Continue clicking the plus sign (+) until the component with which you want to work is visible.
- 4 Click the hardware component with which you want to work.

**Result:** The Maintenance page refreshes to show details about the component.

5 Scroll down to the Maintenance section.

The following is an example of the Maintenance section for an MPC-8 card:

| Courtesy Stop | Stop          |
|---------------|---------------|
|               | Courtesy Stop |

6 View the state of the selected component in the State box.

## Starting and stopping components

#### Introduction

When you stop a component, you take it out of service and prevent it from operating. You must stop a component before you can replace it (if the component is replaceable) or run a diagnostic test on it.

To bring an out-of-service component back into service, you must start it.

Start and stop components from the Maintenance section on the Maintenance page.

#### ATTENTION

Nortel Networks recommends that, if possible, you courtesy stop a component. Courtesy stop is available only at the individual channel level.

To courtesy down CallPilot, use the following:

- Multimedia Monitor: to courtesy stop a range of multimedia (DSP) channels
- Channel Monitor: to courtesy stop a range of call (DS30X, also known as DS0) channels

For instructions, see Section C: "Working with the Multimedia and Channel Monitors" on page 99.

#### Stop versus Courtesy stop

The following two methods of taking a component out of service allow you to choose how active calls are affected:

#### Courtesy stop

A Courtesy stop takes the component out of service only after the component has finished processing the active call.

- If the component is currently processing a call, the call is not dropped; the component remains active until the call is finished.
- If the component is not currently in use, it is taken out of service immediately.

Courtesy stop is preferred over a regular Stop.

#### Stop

A Stop takes the component out of service immediately, regardless of whether the component is currently processing calls. All active calls are dropped. Typically, you perform a Stop only when severe problems that are affecting a large number of incoming calls occur or if your organization determines a special need for it.

#### Components that can be started and stopped

Only the following components can be started and stopped:

**Note:** If you want to start or stop more than one or two multimedia (DSP) or call (DS30X) channels, use the Multimedia Monitor or Channel Monitor. For instructions, see Section C: "Working with the Multimedia and Channel Monitors" on page 99.

| Component                                           | Effect of stopping                                                        |
|-----------------------------------------------------|---------------------------------------------------------------------------|
| Motherboard<br>(IPE server)                         | Takes all call processing resources on the selected board out of service. |
| Time Switch                                         | You cannot perform maintenance administration on the timeswitch.          |
| MPCs (embedded on the IPE server or on MPC-8 cards) | Takes the selected MPC out of service.                                    |
| DSPs                                                | Takes the selected DSP out of service.                                    |

| Component  | Effect of stopping                               |
|------------|--------------------------------------------------|
| Channels   | Takes the selected DS30X channel out of service. |
| DS30X link | Takes the selected DS30X link out of service.    |

#### To start or stop a component

1 In CallPilot Manager, click Maintenance  $\rightarrow$  Maintenance Admin.

**Result:** The Maintenance page appears.

- 2 Click the plus sign (+) beside the CallPilot server to expand the component tree.
- **3** Continue clicking the plus sign (+) until the component with which you want to work is visible.
- 4 Click the hardware component that you want to start or stop.

**Result:** The Maintenance page refreshes to show details about the component.

5 Scroll down to the Maintenance section.

The following is an example of the Maintenance section for an MPC-8 card:

| Mainte | enance    |               |      |
|--------|-----------|---------------|------|
| State  |           |               |      |
| Sta    | ate: Idle |               |      |
| Opera  | tions     |               |      |
|        | Start     | Courtesy Ston | Stop |

6 Click Courtesy Stop, Stop, or Start, as required.

Start If the selected component is out of service, click this button to put it into service.

| Button           | Description                                                                                                    |
|------------------|----------------------------------------------------------------------------------------------------|
| Courtesy<br>Stop | Click this button to take the selected component out of service. CallPilot waits for the call to be completed before disabling the component.                                                                                                    |
|                  | <b>ATTENTION</b><br>If you are courtesy stopping all components (that is, you are taking the entire system down), ensure that you inform all administrators, desktop messaging users, and web messaging users so that they can log off their sessions before you proceed. |
|                  | The system asks you to confirm the Courtesy stop. If you click OK, the component is put out of service after all calls are finished.                                                                                                    |
| Stop             | Click this button to take the selected component out of<br>service immediately. All calls that are in progress are<br>disconnected immediately.<br>ATTENTION                                                                                                    |
|                  | If you are stopping all components (that is, you are<br>taking the entire system down), ensure that you inform<br>all administrators, desktop messaging users, and web<br>messaging users so that they can log off their sessions<br>before you proceed.                  |

## **Running integrated diagnostics**

#### Introduction

You should run diagnostic tests from the Diagnostics section on the Maintenance page in the following circumstances:

- You want to ensure that a component is operating properly after installing or reinstalling it.
- The CallPilot server is having trouble processing incoming calls and you are hoping that diagnostic results can tell you why.

Problems include static, dropped calls, and cross talk (hearing another conversation).

#### Before you begin

**ATTENTION** Take the component out of service before you run the diagnostic test. See "Starting and stopping components" on page 87.

#### Components that have diagnostic tests available

The following table identifies the components on which you can run diagnostics:

| Component                | Diagnostics<br>available? | Replaceable? |
|--------------------------|---------------------------|--------------|
| Motherboard (IPE server) | Yes                       | Yes          |
| Time Switch              | No                        | No           |

| Component                                              | Diagnostics<br>available? | Replaceable?                     |
|--------------------------------------------------------|---------------------------|----------------------------------|
| MPCs (embedded on the IPE server<br>or on MPC-8 cards) | Yes                       | Embedded: No<br>MPC-8 cards: Yes |
| DSPs                                                   | Yes                       | No                               |
| Channels                                               | No                        | No                               |
| DS30X link                                             | No                        | No                               |

#### Diagnostic tests available for each component

The diagnostic tests that are available for each component are listed in the Diagnostic section of the Maintenance page. To view the list of diagnostic tests for a particular component, click the component in the component tree.

#### If a diagnostic test fails or cannot be run

If a warning message appears, the diagnostic test cannot be run because a prerequisite condition has not been met. If a diagnostic test fails, a message appears in a new browser window (see the example on page 95).

In both cases, check the Alarm Monitor to determine the reason and the appropriate action to take. (See "Tools for isolating and fixing hardware problems" on page 67.)

If the Alarm Monitor and Event Browser do not provide a solution to a hardware problem, you may need to replace or service a component. If the problem is with a component that is not replaceable because it is not a physical entity (such as the Time Switch), you must either replace its parent component or contact your Nortel Networks technical support representative, depending on the component.

#### To run a diagnostic test

# **ATTENTION** Nortel Networks recommends that you courtesy stop rather than stop a component if possible. For instructions, see "Starting and stopping components" on page 87.

1 In CallPilot Manager, click Maintenance  $\rightarrow$  Maintenance Admin.

**Result:** The Maintenance page appears.

- 2 Click the plus sign (+) beside the CallPilot server to expand the component tree.
- **3** Continue clicking the plus sign (+) until the component with which you want to work is visible.
- 4 Click the hardware component for which you want to run diagnostics.

**Result:** The Maintenance page refreshes to show details about the component.

**5** Scroll down to the Maintenance section, and ensure that the component is out of service.

**Note:** For instructions on taking the component out of service, see "To start or stop a component" on page 89.

6 Scroll down to the Diagnostics section.

**Result:** The following is an example of the Diagnostics section for an MPC-8 card (removable MPC):

| Diagnos          | Diagnostics                          |                                                                     |  |  |  |
|------------------|--------------------------------------|---------------------------------------------------------------------|--|--|--|
| Diagnostic Tests |                                      |                                                                     |  |  |  |
| Selecte          | ed device must be in one of the foll | owing states: Off Duty, Disabled, Uninitialized, or Not Configured. |  |  |  |
| Run              | Get Last Result                      |                                                                     |  |  |  |
| # 🗖              | Diagnostic                           | Description                                                         |  |  |  |
| 1 🗖              | DSP Address Bus Integrity Test       | Integrity test of the SRAM and DRAM address buses.                  |  |  |  |
| 2 🗖              | DSP Data Bus Integrity Test          | Integrity test of the SRAM and DRAM data buses.                     |  |  |  |
| 3 🗖              | DSP Short Shared Memory Test         | Verify that the DRAM is operational.                                |  |  |  |
| 4 🗖              | DSP Short Private Memory Test        | Verify that the SRAM is operational.                                |  |  |  |
| 5 🗖              | DSP Shared Memory Test               | Both DSP and Host access non-overlapped areas of DRAM.              |  |  |  |
| 6 🗖              | DSP Arbitration Test                 | Both DSP and Host access non-overlapped areas of SRAM.              |  |  |  |
| 7 🗖              | DSP Cross-Arbitration Test           | Host accesses SRAM, DSP accesses DRAM.                              |  |  |  |
| 8 🗖              | DSP Memory Lock Test                 | Test of the shared memory transfer locking mechanism.               |  |  |  |
| 9 🗖              | DSP Bootup Test                      | Test that C52 DSP bootup diags pass and interrupt is received.      |  |  |  |
| 10 🗖             | DSP DMA Test                         | Runs tests to verify DMA on the C52 DSP.                            |  |  |  |
| Run              | Run Get Last Result                  |                                                                     |  |  |  |
| Diagno           | Diagnostic Results                   |                                                                     |  |  |  |
|                  |                                      | Ă.                                                                  |  |  |  |
|                  |                                      |                                                                     |  |  |  |
|                  |                                      |                                                                     |  |  |  |
|                  |                                      |                                                                     |  |  |  |

7 Check the check box for each diagnostic that you want to run.

**Note:** If you want to run all of the diagnostics, check the Diagnostic Description check box at the top of the list.

8 Click Run.

**Result:** A new web browser window opens to display the progress and results of the diagnostics:

| CallPilot Manager - Running Diagnostics for MPC                                                                          | (DSP01-001) - Micro | soft 🗖 🗖 🗡 |
|----------------------------------------------------------------------------------------------------|---------------------|------------|
| NØRTEL<br>NETWORKS                                                                                                    | CallPilot Mar       | ager       |
| DAP server: sunbird   Mailbox Number: 000000                                                                             |                     |            |
| Location → Maintenance → Maintenance Admin → Running Diagnostics                                                         |                     |            |
| Help                                                                                                    |                     |            |
| Running Diagnostics for MPC (DSP01-001)                                                                                  |                     |            |
| Diagnostics Progress: ✓                                                                                                  | 100%                |            |
| -<br>Diagnostic Results:                                                                                                 |                     |            |
| Diagnostic operation started<br>Running DSP Address Bus Integrity Test<br>Result (8/30/02 4:35:13 AM): Passed            | . Done!             |            |
| Diangostic tests completed.<br>1 diagnostic tests processed.<br>1 diagnostic tests passed.<br>0 diagnostic tests failed. |                     |            |

**Note:** The Diagnostic Results box in the Diagnostics section displays diagnostic results when you click Get Last Result.

## Viewing the last diagnostic results

#### Introduction

You can review the results of previously run diagnostics by clicking the Get Last Results button for a component.

#### To view the last diagnostics result

# **ATTENTION** Nortel Networks recommends that you courtesy stop rather than stop a component if possible. For instructions, see "Starting and stopping components" on page 87.

1 In CallPilot Manager, click Maintenance  $\rightarrow$  Maintenance Admin.

**Result:** The Maintenance page appears.

- 2 Click the plus sign (+) beside the CallPilot server to expand the component tree.
- **3** Continue clicking the plus sign (+) until the component with which you want to work is visible.
- 4 Click the hardware component for which you want to run diagnostics.

**Result:** The Maintenance page refreshes to show details about the component.

5 Scroll down to the Diagnostics section.

**Result:** The following is an example of the Diagnostics section for an MPC-8 card (removable MPC):

| Diagn<br>Selec      | nos<br>cte | tic Tests<br>d device must be in one of the foll | owing states: Off Duty, Disabled, Uninitialized, or Not Configured. |  |
|---------------------|------------|--------------------------------------------------|---------------------------------------------------------------------|--|
| Run Get Last Result |            |                                                  |                                                                     |  |
| #                   | Г          | Diagnostic                                       | Description                                                         |  |
| 1                   |            | DSP Address Bus Integrity Test                   | Integrity test of the SRAM and DRAM address buses.                  |  |
| 2                   |            | DSP Data Bus Integrity Test                      | Integrity test of the SRAM and DRAM data buses.                     |  |
| 3                   |            | DSP Short Shared Memory Test                     | Verify that the DRAM is operational.                                |  |
| 4                   |            | DSP Short Private Memory Test                    | Verify that the SRAM is operational.                                |  |
| 5                   |            | DSP Shared Memory Test                           | Both DSP and Host access non-overlapped areas of DRAM.              |  |
| 6                   |            | DSP Arbitration Test                             | Both DSP and Host access non-overlapped areas of SRAM.              |  |
| 7                   |            | DSP Cross-Arbitration Test                       | Host accesses SRAM, DSP accesses DRAM.                              |  |
| 8                   |            | DSP Memory Lock Test                             | Test of the shared memory transfer locking mechanism.               |  |
| 9                   |            | DSP Bootup Test                                  | Test that C52 DSP bootup diags pass and interrupt is received.      |  |
| 10                  |            | DSP DMA Test                                     | Runs tests to verify DMA on the C52 DSP.                            |  |
| Run                 |            | Get Last Result                                  |                                                                     |  |
| Diagn               | 105        | tic Results                                      |                                                                     |  |
|                     |            |                                                  | *                                                                   |  |

6 Check the check box for each diagnostic for which you want to review results.

#### 7 Click Get Last Result.

#### Result: The results appear in the Diagnostic Results box.

| Ru   | ۱             | Get Last Result                   |                                                                                                    |
|------|---------------|-----------------------------------|----------------------------------------------------------------------------------------------------|
| #    | Г             | Diagnostic_Description            |                                                                                                    |
| 1    |               | DSP Address Bus Integrity<br>Test | Integrity test of the SRAM and DRAM address buses.                                                              |
| 2    | П             | DSP Data Bus Integrity Test       | Integrity test of the SRAM and DRAM data buses.                                                                 |
| 3    |               | DSP Short Shared Memory<br>Test   | Verify that the DRAM is operational.                                                                            |
| 4    |               | DSP Short Private Memory<br>Test  | Verify that the SRAM is operational.                                                                            |
| 5    |               | DSP Shared Memory Test            | Both DSP and Host access non-overlapped areas of<br>DRAM.                                                       |
| 6    |               | DSP Arbitration Test              | Both DSP and Host access non-overlapped areas of<br>SRAM.                                                       |
| 7    | П             | DSP Cross-Arbitration Test        | Host accesses SRAM, DSP accesses DRAM.                                                                          |
| 8    | П             | DSP Memory Lock Test              | Test of the shared memory transfer locking mechanism.                                                           |
| 9    | <b>v</b>      | DSP Bootup Test                   | Test that C52 DSP bootup diags pass and interrupt is<br>received.                                               |
| 10   | П             | DSP DMA Test                      | Runs tests to verify DMA on the C52 DSP.                                                                        |
| Ru   | <b>1</b>      | Get Last Result                   |                                                                                                    |
| liac | inos          | stie Desulte                      |                                                                                                    |
| Jiay | ap            |                                   | The second second second second second second second second second second second second second second second se |
| D    | is P<br>Iol i | BOOTUP TEST:<br>result available  |                                                                                                    |
| 14   | 0.            | court available.                  |                                                                                                    |
|      |               |                                   |                                                                                                    |
|      |               |                                   | <b>*</b>                                                                                                    |

#### Last diagnostic results

The results of the last diagnostic test display the following information in the Diagnostic Results box:

- diagnostic title
- diagnostic result: pass or fail
- the date and time the test was completed

## Section C: Working with the Multimedia and Channel Monitors

## In this section

| Working with the Multimedia Monitor | 100 |
|-------------------------------------|-----|
| Working with the Channel Monitor    | 102 |

## Working with the Multimedia Monitor

#### Introduction

The Multimedia Monitor shows the status of multimedia channels. The multimedia channels are the DSP ports that process the calls. They are the voice, fax, and speech recognition channels.

#### To view or work with multimedia channel states

1 In CallPilot Manager, click Maintenance → Multimedia Monitor.

**Result:** The Multimedia Monitor page appears, showing the channels associated with each DSP.

| 🚰 CallPilot - Channel Monitor - Microsoft Internet Explorer                                                                                 | _ 8 ×   |
|----------------------------------------------------------------------------------------------------|---------|
| Eile Edit View Favorites Iools Help                                                                                                    | Links » |
| NETWORKS*         CallPilot Manager           LDAP server: sunbird   Mailbox Number: 000000         Preferences         Help         Logout | ₽       |
| Home User   System   Maintenance   Messaging   Tools   Help                                                                                 |         |
| Location 🕈 Maintenance 🕈 Multimedia Monitor                                                                                                 |         |
| Biteri Courtesy Stop Stop Help                                                                                                    |         |
| Refresh Rate                                                                                                    |         |
| Delay between updates: 💈 💌 seconds                                                                                                    |         |
| Channel Status                                                                                                    |         |
| MPC / MPC Port 1 2 3 4                                                                                                    |         |
| DSP01-001                                                                                                    |         |
|                                                                                                    |         |
|                                                                                                    |         |
| Legend                                                                                                    |         |
| J Off Duty Remote Off Duty J Disabled J Shutting Down 2 Uninitialized Local (Red) Alarm                                                     |         |
|                                                                                                    |         |
| Start CourtesyStop Stop Help                                                                                                    |         |
| Convict @ 2002 Notel Network: Consortion and its licensors. All right reserved.                                                             |         |
|                                                                                                    |         |
| e) Done                                                                                                    | anet    |

**Note:** For an explanation of the channel states, refer to the CallPilot Manager online Help.

2 Do one of the following:

| IF you want to stop or start                                      | THEN                                                                       |
|-------------------------------------------------------------------|----------------------------------------------------------------------------|
| all of the channels associated with a DSP                         | check the check box to the left of the DSP that you want to stop or start. |
|                                                                   | Repeat this step for each DSP.                                             |
| only one or several<br>channels that are<br>associated with a DSP | check the check box for each channel that you want to stop or start.       |

3 Click Courtesy Stop, Stop, or Start as required.

**Result:** If you clicked Courtesy Stop or Stop, you are asked to confirm the Courtesy Stop or Stop. Click OK.

The selected channels change to off-duty or on-duty status, according to the action you chose.

**Note:** If the buttons are not available, wait a few seconds for the page to refresh.

## Working with the Channel Monitor

#### Introduction

The Channel Monitor shows the status of call channels. The call channels are the connections between the server and the switch that carry the call signals to CallPilot.

#### To view or work with call channel states

1 In CallPilot Manager, click Maintenance  $\rightarrow$  Channel Monitor.

**Result:** The Channel Monitor page appears, showing the DS30X (also known as DS0) channels associated with each DS30X link.

| CallPilot - Channel Monitor - Microsoft Internet Explorer                                                                                                | _ 8       |
|----------------------------------------------------------------------------------------------------|-----------|
| Elle Edit View Favorites Icols Help                                                                                                    | Links » 🌐 |
| NORTEL         CallPilot Manager           NETWORKS         LDAP sever, sunbird   Mailbox Number, 000000         Preferences         Help         Logout | 艮         |
| Home User 🔻 System 👻 Maintenance 👻 Messaging 👻 Tools 👻 Help 👻                                                                                            |           |
| Location → Maintenance → Channel Monitor                                                                                                    |           |
| Channel Monitor                                                                                                    |           |
| Start Courtesy Stop Stop Help                                                                                                    |           |
| Refresh Rate<br>Delay between updates: 5 💌 seconds                                                                                                    |           |
| Channel Status<br>Mrt   1   2   3   4   5   6   7   9   10   11   12   13   14                                                                           |           |
|                                                                                                    |           |
| Legend                                                                                                    |           |
| 🝸 Active 📍 Idle 🤳 In Test 🥤 Loading 🗍 No Resources 💿 Not Configured 💆 Remote (Yellow) Alarm 🛛 ACCESS Channel                                             |           |
| 🔓 Off Duty 💊 Remote Off Duty 🗼 Disabled 🗼 Shutting Down ? Uninitialized 💲 Local (Red) Alarm 🛛 IVR Channel                                                |           |

**Note:** For an explanation of the channel states, refer to the CallPilot Manager online Help.

#### 2 Do one of the following:

| IF you want to stop or start                                                | THEN                                                                                                    |
|-----------------------------------------------------------------------------|----------------------------------------------------------------------------------------------------|
| all of the channels<br>associated with a<br>DS30X link                      | check the check box to the left of the<br>DS30X link that you want to stop or<br>start.<br>Repeat this step for each DS30X<br>link. |
| only one or several<br>channels that are<br>associated with a<br>DS30X link | check the check box for each<br>channel that you want to stop or<br>start.                                                          |

3 Click Courtesy Stop, Stop, or Start, as required.

**Result:** If you clicked Courtesy Stop or Stop, you are asked to confirm the Courtesy Stop or Stop. Click OK.

The selected channels change to off-duty or on-duty status, according to the action you chose.

**Note:** If the buttons are not available, wait a few seconds for the page to refresh.

## Chapter 5

# **Using CallPilot system utilities**

## In this chapter

| Overview                | 106 |
|-------------------------|-----|
| Diagnostics Tool        | 107 |
| PEP Maintenance utility | 110 |
| System Monitor          | 112 |

## **Overview**

#### Introduction

The following table lists the CallPilot system utilities:

| Utility          | Description                                                                                                    |
|------------------|----------------------------------------------------------------------------------------------------|
| Diagnostics Tool | Allows CallPilot startup diagnostics to be enabled or disabled (turned on or off).                                                            |
| PEP Maintenance  | Displays a list of installed PEPs and enables PEP uninstall.                                                                                  |
| System Monitor   | Displays the following information:                                                                                                    |
|                  | • the status of all CallPilot channels                                                                                                    |
|                  | <ul> <li>the status of all CallPilot services</li> </ul>                                                                                      |
|                  | <b>Note:</b> This status is more accurate than the status that Windows NT provides in the Services control panel.                             |
|                  | <ul> <li>particulars about the CallPilot System, such as<br/>names, keycodes, serial numbers, IP addresses,<br/>and system numbers</li> </ul> |

#### Accessing the system utilities

All CallPilot utilities are accessible from the CallPilot server in the Start  $\rightarrow$  Programs  $\rightarrow$  CallPilot  $\rightarrow$  System Utilities menu.

## **Diagnostics Tool**

#### Introduction

The Diagnostics Tool allows you to enable or disable CallPilot startup diagnostics.

CallPilot startup diagnostics automatically identify hardware problems that may exist when the system and its services are started (DSP, TimeSwitch, MediaBus).

When you disable startup diagnostics, you can save time during system maintenance operations where restarts or Call Processing services restarts are required.

There are three recommended steps:

- Use the Diagnostics tool to turn off CallPilot startup diagnostics.
- Perform system maintenance.
- Use the Diagnostics tool to turn on CallPilot startup diagnostics.

#### To access the Diagnostics Tool

On the Windows desktop, click Start  $\rightarrow$  Programs  $\rightarrow$  CallPilot  $\rightarrow$  System Utilities  $\rightarrow$  Diagnostic Tool.

Result: The Diagnostics Tool window appears.

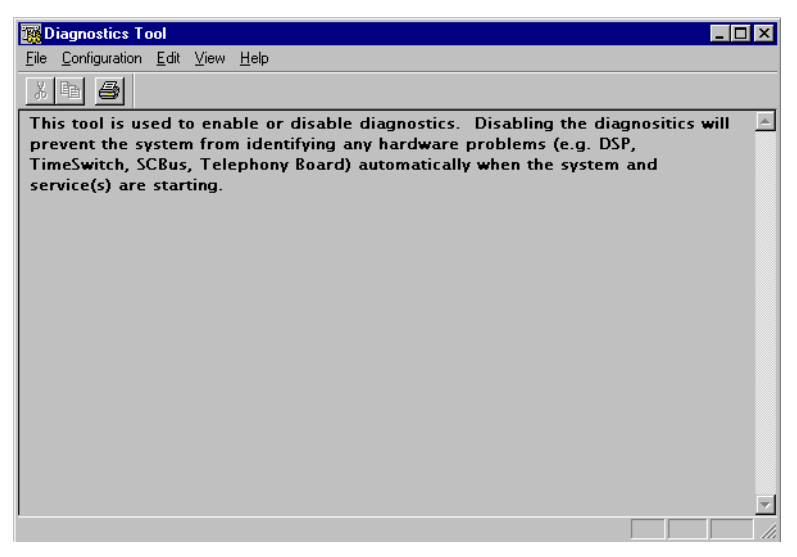

#### To enable startup diagnostics

From the Diagnostics Tool window, select Configuration  $\rightarrow$  Maintenance Startup Diag  $\rightarrow$  Enable.
#### To disable startup diagnostics

| ATTENTION | Nortel Networks recommends that you leave the startup |
|-----------|-------------------------------------------------------|
|           | diagnostics turned on.                                |

When you disable CallPilot startup diagnostics, you prevent CallPilot from automatically identifying hardware problems that may exist when the system and its services are started (DSP, TimeSwitch, MediaBus).

On the Diagnostics Tool window, select Configuration  $\rightarrow$  Maintenance Startup Diag  $\rightarrow$  Disable.

### **PEP Maintenance utility**

#### Introduction

The PEP Maintenance utility displays a list of all installed PEPs on the server and enables you to uninstall PEPS.

For information on installing or uninstalling PEPs, refer to Part 4 of the *CallPilot Installation and Configuration* binder.

#### To access the PEP Maintenance utility

From the Windows desktop, click Start  $\rightarrow$  Programs  $\rightarrow$  CallPilot  $\rightarrow$  System Utilities  $\rightarrow$  PEP Maintenance Utility.

| 🚭 DMI Viewer                               | ×                                                 |
|--------------------------------------------|---------------------------------------------------|
| Root component 'Suite'<br>CallPilot Server | DMI component<br>Manufacturer:<br>Nortel Networks |
|                                            | Product Name:<br>CallPilot Server                 |
|                                            | Version:<br>02.01.10                              |
|                                            | Last Uperation Time:                              |
|                                            | PEP Type;<br>This component is a software package |
|                                            | This component is part of the root<br>component   |
|                                            | This component is present                         |
|                                            | Show PEPs: Hemove Head                            |

Result: The DMI Viewer window appears.

#### To view a list of all installed PEPs

- 1 Click the component for which you want to display the PEP list.
- 2 Click Show PEPs.

Result: A list of all installed PEPs appears in the left pane.

**3** If you want to review the readme file associated with a PEP, click the PEP, and then click Read.

Result: The readme file opens in Notepad.

| 🚭 DMI Viewer     | ×                                                                                                    |
|------------------|----------------------------------------------------------------------------------------------------|
| List of all PEPs | DMI component     Manufacturer:     Nortel Networks     Product Name:     PEP: NM020110G001S     Version:     NM020110G001S     Last Operation Time:     Jan 29, 02: 04:47:57     PEP Type:     TEMP0RARY     This component is a PEP     This component is the root component     This component is present     [ShowPEPS::]   Bemove     Read |
|                  | snow sultes                                                                                                    |

### **System Monitor**

#### Introduction

The System Monitor consists of three tabs, as described in the table below:

| Tab             | Description                                                                                                    |
|-----------------|----------------------------------------------------------------------------------------------------|
| Channel Monitor | Shows the status of all CallPilot services, multimedia channels (DSP channels), and call channels (DS30X channels).                           |
| System Info     | Displays particulars about the CallPilot System, such as<br>features purchased, keycode, serial number, and<br>CallPilot server IP addresses. |
| Legend/Help     | Provides a description of icons and terminology displayed in the System Monitor window.                                                       |

System Monitor is a nondestructive tool that does not alter the behavior of any CallPilot components.

#### To access the System Monitor

On the Windows desktop, click Start  $\rightarrow$  Programs  $\rightarrow$  CallPilot  $\rightarrow$  System Utilities  $\rightarrow$  System Monitor.

**Result:** The CallPilot System Monitor window appears. By default, the Channel Monitor tab appears on top. Click the other tabs to view the information on those tabs.

#### About the Channel Monitor tab

| The following is an example of the Channel Monitor tab, followed by a |
|-----------------------------------------------------------------------|
| description of its contents:                                          |

| CallPil   | ot    | Sy:    | sten        | n M   | onit  | or   |          |       |        |          |    |     |    |    |          |          |    |    |    |          |    |    |          |    |    |    |    |    |    |    | -        |    | >      |
|-----------|-------|--------|-------------|-------|-------|------|----------|-------|--------|----------|----|-----|----|----|----------|----------|----|----|----|----------|----|----|----------|----|----|----|----|----|----|----|----------|----|--------|
| Channel   | Ма    | mita   | , la        |       |       |      | Le       |       |        | - 1      |    |     |    |    |          |          |    |    |    |          |    |    |          |    |    |    |    |    |    |    |          |    |        |
| Linarinei | MIC   | Jriite | <u>, 18</u> | systi | em li | otr  | Le       | gend  | /He    | ΦĮ       |    |     |    |    |          |          |    |    |    |          |    |    |          |    |    |    |    |    |    |    |          |    |        |
| Service   | εN    | ame    |             |       |       |      |          | - 9   | Statu  | IS       | 4  |     |    |    | 1        | 2        | 3  | 4  | 5  | 6        | 7  | 8  | 9        | 10 | 11 | 12 | 13 | 14 | 15 | 16 |          |    |        |
| CTMS !    | Se    | rver   |             |       |       | •    |          | Ru    | unnir  | ng       |    |     | DS | P  | <b>%</b> | 뜨        | Ş  | Ş. |    |          |    |    |          |    |    |    |    |    |    |    |          |    |        |
| Teleph    | iony  | γ (TA  | API)        |       |       | •    |          | Bu    | Innir  | ng       |    |     | DS | Р  | <u>*</u> | ц.       | Ş  | Ş  |    |          |    |    |          |    |    |    |    |    |    |    |          |    |        |
| MCE SI    | LEI   | E      |             |       |       |      |          | St    | oppe   | ed       | _  |     | DS | P  | >        | Ş.       | Ş  | Ş  |    |          |    |    |          |    |    |    |    |    |    |    |          |    |        |
| MCE N     | lotif | icat   | ion         |       |       | Þq   | 3        | In fu | l ser  | vice     |    |     | DS | Р  | 5        | 5        | 5  | 5  |    |          |    |    |          |    |    |    |    |    |    |    |          |    |        |
| MAS N     | lotif | ficat  | ion         |       |       |      | ) I      | In fu | ll ser | vice     |    |     |    |    |          |          |    |    |    |          |    |    |          |    |    |    |    |    |    |    |          |    |        |
| MAS M     | ISF   | )      |             |       |       |      | 3        | In fu | l ser  | vice     |    |     |    |    |          |          |    |    |    |          |    |    |          |    |    |    |    |    |    |    |          |    |        |
| MAS CI    | CR    |        |             |       |       |      | ) I      | In fu | ll ser | vice     |    |     |    |    |          |          |    |    |    |          |    |    |          |    |    |    |    |    |    |    |          |    |        |
| MAS BI    | CR    |        |             |       |       | Þq   | 3        | In fu | l ser  | vice     |    |     |    |    |          |          |    |    |    |          |    |    |          |    |    |    |    |    |    |    |          |    |        |
| SQL Ar    | nyw   | vher   | е           |       |       |      |          | Ru    | unnir  | ng       |    |     |    |    |          |          |    |    |    |          |    |    |          |    |    |    |    |    |    |    |          |    |        |
| Remote    | еA    | cce    | ss S        | erve  | 91    |      |          | St    | oppe   | ed       |    |     |    |    |          |          |    |    |    |          |    |    |          |    |    |    |    |    |    |    |          |    |        |
| MAS R     | src   | : Po   | :kg.        | 1     |       |      | , I      | ln fu | ll ser | vice     |    |     |    |    |          |          |    |    |    |          |    |    |          |    |    |    |    |    |    |    |          |    |        |
| MAS R     |       | : Po   | :kg.        | 2     |       |      |          |       | oppe   | ed       |    | -11 |    |    |          |          |    |    |    |          |    |    |          |    |    |    |    |    |    |    |          |    |        |
|           |       |        | -           |       |       |      |          |       |        | le c     | _  | - 1 |    |    |          |          |    |    |    |          |    |    |          |    |    |    |    |    |    |    | _        |    |        |
| Up lime   | 9:    | 16     | 5:23        | 9     |       | Heti | resh     | Hat   | e:     | 15       | _  | ] [ |    |    |          |          |    |    |    |          |    |    |          |    |    |    |    |    |    |    |          |    |        |
|           | 1     | 2      | 3           | 4     | 5     | 6    | 7        | 8     | 9      | 10       | 11 | 12  | 13 | 14 | 15       | 16       | 17 | 18 | 19 | 20       | 21 | 22 | 23       | 24 | 25 | 26 | 27 | 28 | 29 | 30 | 31       | 32 | T      |
| DS30      | 2     | ?      | •           | ?     | ?     | ?    | •        | •     | ?      | ?        | ?  | ?   | •  | ?  | ?        | ?        | ?  | ?  | ?  | ?        | •  | •  | •        | •  | ?  | •  | ?  | •  | ?  | ?  | ?        | Ŷ  | 1-     |
| D \$30    | 1     |        | 1           | · ·   | 1     |      | <u> </u> | 1     |        | <u> </u> |    | · · |    |    |          | <u> </u> | 1  |    |    | <u> </u> | 1  | 1  | <u> </u> | 1  |    | 1  | 1  |    |    |    | <u> </u> |    | 1      |
|           |       |        |             |       |       |      |          |       |        |          |    |     |    |    |          |          |    |    |    |          |    |    |          |    | -  |    |    | -  |    |    |          |    | tl     |
|           |       |        |             | -     | -     |      | -        | -     | -      | -        | -  |     |    |    |          |          | -  | -  | -  | -        | -  | -  | -        | -  | -  | -  | -  | -  | -  |    | -        | -  | tl     |
|           |       |        |             | -     |       |      |          | -     | -      |          | -  |     |    |    |          |          |    |    | -  |          | -  | -  |          | -  | -  | -  | -  | -  |    | -  | -        |    | tl     |
|           | -     |        |             | -     | -     | -    | -        | -     | -      | -        |    |     |    | -  |          | -        | -  | -  | -  | -        | -  | -  | -        | -  | -  | -  | -  | -  | -  | -  | -        | -  | ╢      |
|           | -     |        |             | -     |       |      |          | -     |        |          | -  |     |    | -  |          |          |    |    | -  |          | -  | -  |          | -  | -  | -  | -  | -  |    | -  | -        |    | H      |
|           | -     |        |             | -     | -     |      | -        | -     |        | -        |    |     | -  | -  |          | -        | -  | -  | -  | -        | -  | -  | -        | -  | -  | -  | -  | -  | -  |    | -        | -  | $+ \ $ |
|           | -     |        |             | -     | -     | -    | -        | -     | -      | -        |    |     |    |    |          |          | -  | -  | -  | -        | -  | -  | -        | -  | -  | -  | -  | -  | -  | -  |          | -  | H      |
|           | -     |        |             |       | -     |      | -        | -     |        |          |    |     |    | -  |          | -        | -  | -  |    | -        | -  | -  | -        | -  | -  | -  | -  | -  | -  |    | -        | -  | $+ \ $ |
|           | -     |        |             | -     | -     | -    | -        | -     | -      | -        | -  |     | -  |    |          | -        | -  | -  | -  | -        | -  | -  | -        | -  | -  | -  | -  | -  | -  | -  | -        | -  | +      |
|           |       |        |             |       |       |      |          |       |        |          |    |     |    |    |          |          |    |    |    |          |    |    |          |    |    |    |    |    |    |    |          |    |        |
|           |       |        |             |       |       |      |          |       |        |          |    |     |    |    |          |          |    |    |    |          |    |    |          |    |    |    |    |    |    |    |          |    |        |

#### **CallPilot services**

The Service Name pane shows the status of services from a CallPilot perspective. The status shown in the Windows NT Services control panel may state that a service is running, but it may not actually be fully running or in service from a CallPilot perspective. Refer to the System Monitor tool Channel Monitor tab for the true status.

The services listed under Service Name should be either running or in full service when CallPilot is functioning optimally. If any CallPilot services are stopped, investigate the cause of this. Call Nortel Networks technical support for assistance.

**Note:** While any stopped services should be investigated, some services are not critical. CallPilot may continue to handle call processing even with some services stopped.

Critical services needed for CallPilot call processing include the following:

- CT Media Server Service
- Telephony Server (TAPI) Service
- MAS EMCI Service
- MAS Notification Service
- MCE SLEE Service
- MCE Notification Service
- SQL Anywhere Service
- VBPC Load Service (useful in a DSE system)
- Dialogic CT Media Server Core Service
- Dialogic CT Media Server ISE Service
- Call Channel Resource Service
- Blue Call Router Service
- Media Resource Service
- Maintenance Service Provider Service

#### DSPs

In the DSP pane, each DSP is represented in a separate row. Each box in the row is one DSP channel or multimedia channel. Click the Legend/Help tab to view descriptions of the multimedia channel icons.

For 201i servers, DSPs reside on the motherboard and on MPC-8 cards. DSPs are distributed as follows:

- The 201i server contains one embedded DSP with up to four MPC-8 cards.
- Each MPC-8 card contains a single DSP.

#### DS30X links

In the DS30X link pane, each DS30 row represents a separate DS30X link (also referred to as a DS30 link). Each box in the row represents one DS30X channel.

For the 201i server, the DS30X link to the switch is supported by the connection of the server to the switch backplane.

#### About the System Info tab

The following is an example of the System Info tab, followed by a description of its contents:

| 🌃 CallPilot System 🛚                                                                                                    | lonitor                                                                                                    |                                                                                                    |                                                                                                    |                                    |                                                             |
|----------------------------------------------------------------------------------------------------|----------------------------------------------------------------------------------------------------|----------------------------------------------------------------------------------------------------|----------------------------------------------------------------------------------------------------|------------------------------------|-------------------------------------------------------------|
| Channel Monitor Sys                                                                                                    | tem Info Legend/Help                                                                                          |                                                                                                    |                                                                                                    |                                    |                                                             |
| Linannel Monitor 398 Linannel Monitor 398 Serial Number Jate Installed Platform Type Switch Type Connectivity Configd. DSPs Configd. DSPs Configd. DS0s Voice Channels Lin. Fax Channels | Initial Legend/Heip       02.01.18       1111       TRP 1001 Rack       M1       64       64       12       2 | Installed DSP<br>DSP13:001<br>DSP13:005<br>DSP13:005<br>DSP13:005<br>DSP13:006<br>ISP13:006<br>ISP13:006<br>ISP13:006<br>ISP13:006<br>ISP13:006<br>ISP13:006<br>ISP13:006<br>ISP13:006<br>ISP13:006<br>ISP13:006<br>ISP13:006<br>ISP13:006<br>ISP13:006<br>ISP13:006<br>ISP13:007<br>ISP13:007<br>IS | Firmware       NG0252_       NG0252_       NG0252_       NG0252_       NG0252_       ats       1000       1000 | Curre<br>Host<br>18. SR<br>19. Fax | ating System Info<br>NT Server 4.0<br>ice Pack 6<br>nt User |
| PEPs Installed                                                                                                    | Installed (dd/mm/yyyy                                                                                         | ASE<br>475<br>123                                                                                                    | )N<br>0<br>4<br>Snapshot                                                                                       | Media<br>Voice<br>Fax              | Description<br>Voice Messaging<br>Audio Conferencing        |

The numbered items provide information about the features purchased. Information about the underlying operating system is provided in the top right corner, including the server IP addresses. PEP information and configured Service DNs are listed in the bottom part of the window.

#### About the Legend/Help tab

The following is an example of the Legend/Help tab. Consult this window for descriptions of the icons found in the Channel Monitor tab:

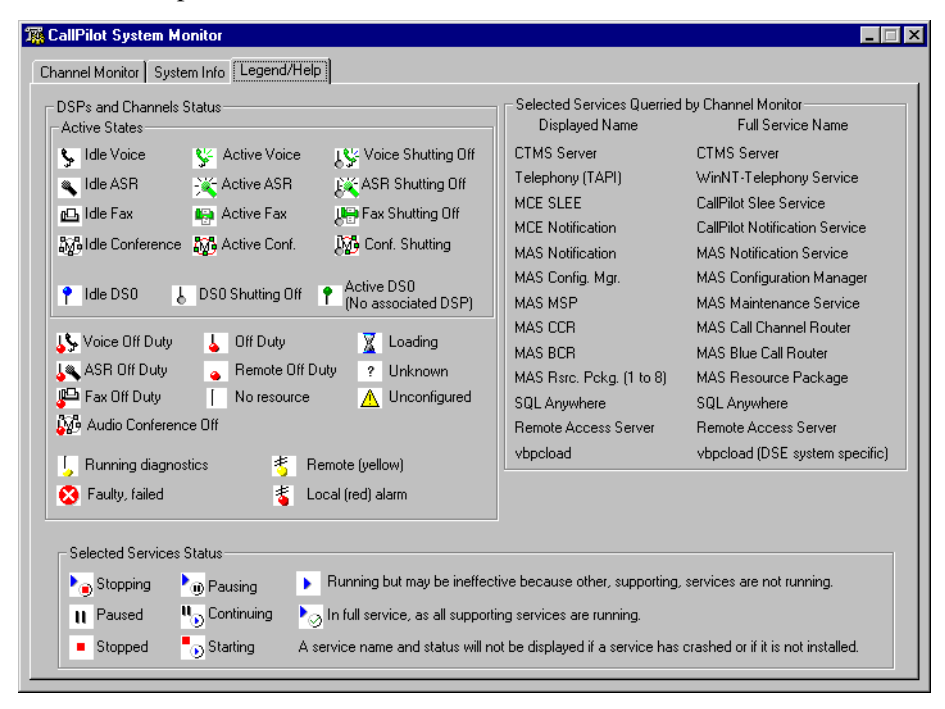

### Chapter 6

# Performing hardware maintenance and mechanical assembly

#### In this chapter

| Overview                              | 118 |
|---------------------------------------|-----|
| Removing the server from the switch   | 119 |
| Replacing the server                  | 121 |
| Replacing the IDE hard drive          | 125 |
| Replacing the software feature key    | 132 |
| Replacing Multimedia Processing Cards | 134 |

### Overview

#### Introduction

Before you can begin component replacement, you must do the following:

- Gather the tools you need.
- Remove the 201i server from the switch.
- Become familiar with component layout on the 201i server.

#### Equipment required

You need the following tools, based on the component you are replacing:

- antistatic wrist strap or antistatic mat
- Phillips No. 1 and No. 2 screwdrivers
- tweezers

#### Before you begin

Shut down the server software. Then remove the server from the switch and lay it on a static-resistant surface, with the component side facing up.

If you need to replace the entire 201i server, review "Replacing the server" on page 121. Then review the procedures for installing the server and conducting diagnostic tests.

### Removing the server from the switch

#### Introduction

You must remove the server from the switch before you replace the following components:

- hard drive
- software feature key

**Note:** You can replace an MPC-8 card without powering down the 201i server.

#### **Equipment required**

The following equipment is required for this procedure:

- antistatic mat
- antistatic wrist strap

#### To remove the server from the switch

1 Power down the server.

For instructions, refer to Part 1 of the *CallPilot Installation and Configuration* binder.

- 2 Turn off the monitor.
- **3** Disconnect the monitor, keyboard, and mouse.
- 4 Power down the peripheral SCSI devices, and disconnect the SCSI cable.
- 5 Open the lock latches at the top and bottom of the server.
- 6 Grip the faceplate, and then pull the server out of the switch.
- 7 Place the server on a clean, static-resistant surface.

#### What's next?

Replace and upgrade components, as required.

### **Replacing the server**

#### Introduction

Replace the server only if you are instructed to do so. For activities that are not supported as field procedures, you must return the server to Nortel Networks for service.

This section summarizes the procedure for replacing the server. References are made to specific component replacement procedures where applicable.

#### To replace the server

- 1 If the installed server is functional, perform a complete backup of the hard disk as a precautionary measure.
- 2 Use the Maintenance page in CallPilot Manager to take the installed MPC-8 cards out of service (see page 87).
- **3** Remove the MPC-8 cards from the faceplate of the server (see page 134).
- 4 Shut down the installed server (refer to "Starting up and shutting down the CallPilot server" in Part 1 of the *CallPilot Installation and Configuration* binder).
- 5 Power down and disconnect all peripherals from the server.
- 6 Remove the server from the switch (see page 119).
- 7 Remove the software feature key from the defective server, and then install it in the replacement server (see page 132).
- 8 Remove the hard drive from the defective server, and then install it in the replacement server (see page 127).
- **9** Install the replacement server on the switch, and then reconnect the peripherals.
- **10** Install the MPC-8 cards removed from the defective server (see page 138).

- 11 Boot the server to Windows NT.
- 12 Run the Configuration Wizard to configure the new hardware.

For instructions, refer to Part 3 of the *CallPilot Installation and Configuration* binder.

#### 201i server component diagram: exploded view

The following diagram identifies component locations on the 201i server:

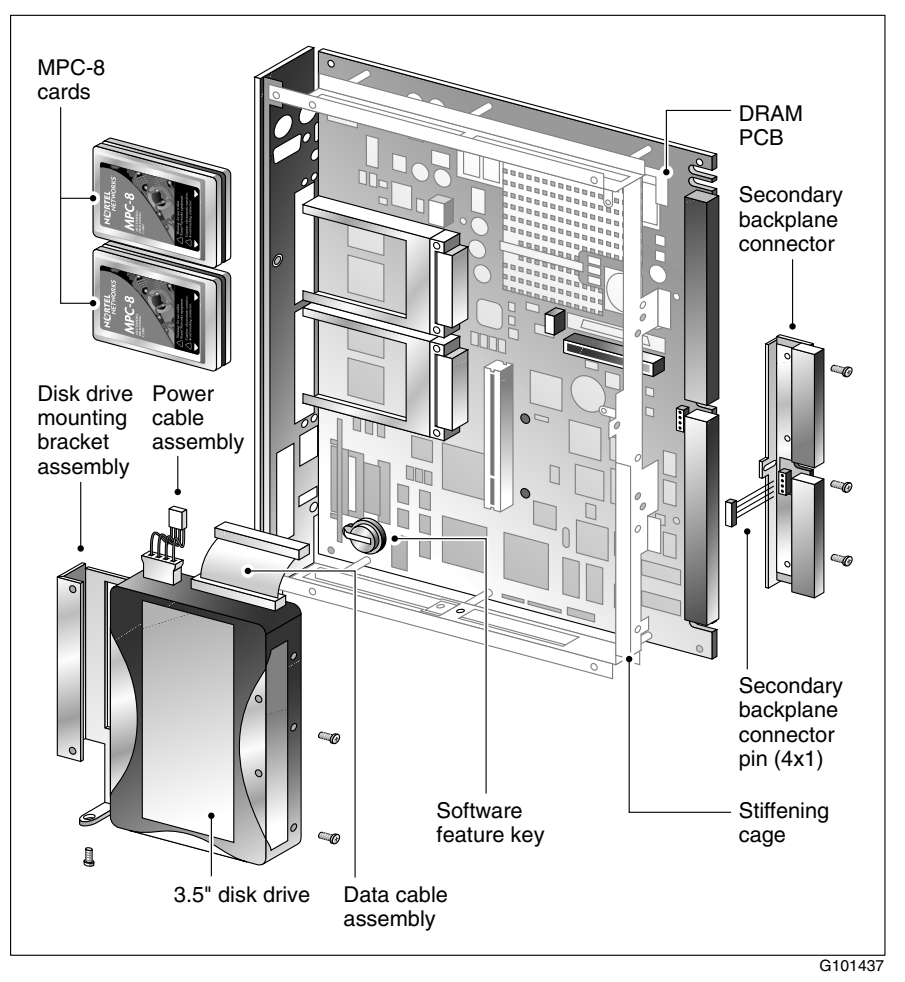

#### 201i server component diagram: complete assembly

The following diagram shows the 201i server when it is completely assembled:

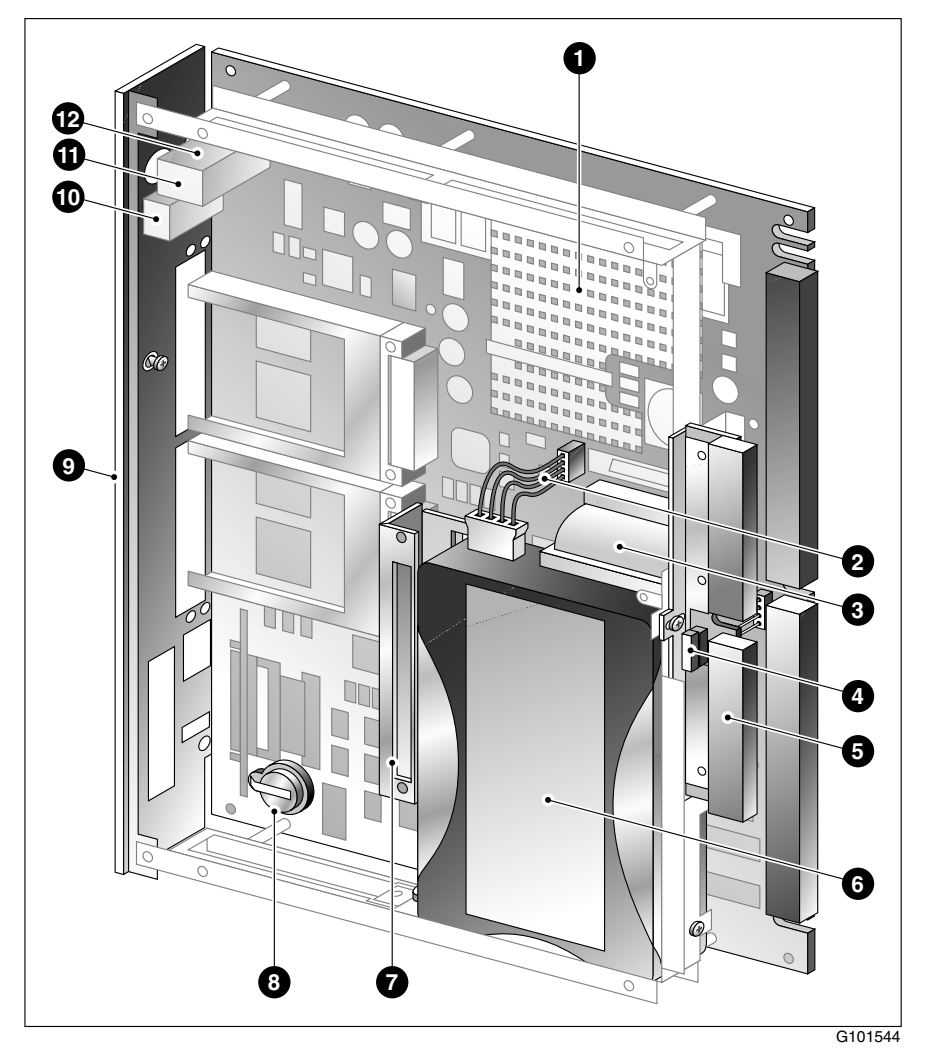

Part 5: 201i Server Maintenance and Diagnostics

#### Legend

| Item | Description                       |
|------|-----------------------------------|
| 1    | Heat sink                         |
| 2    | Hard drive power cable            |
| 3    | Hard drive data cable             |
| 4    | Secondary backplane connector pin |
| 5    | Secondary backplane connector     |
| 6    | 3.5" IDE hard drive               |
| 7    | Hard drive mounting bracket       |
| 8    | Software feature key              |
| 9    | Faceplate                         |
| 10   | Monitor connector                 |
| 11   | Mouse connector                   |
| 12   | Keyboard connector                |

### **Replacing the IDE hard drive**

#### Introduction

The hard drive rests lengthwise along the backplane side of the server. The hard drive is secured in place by five screws—two on the backplane edge, two through the motherboard, and one through the bottom edge of the stiffener.

#### **Equipment required**

The following equipment is required for this procedure:

- antistatic wrist strap
- Phillips No. 1 screwdriver

#### Before you begin

Before you replace the hard drive, review the following:

- "Removing the server from the switch" on page 119
- the "201i server component diagram: exploded view" on page 122

#### Hard drive assembly diagram

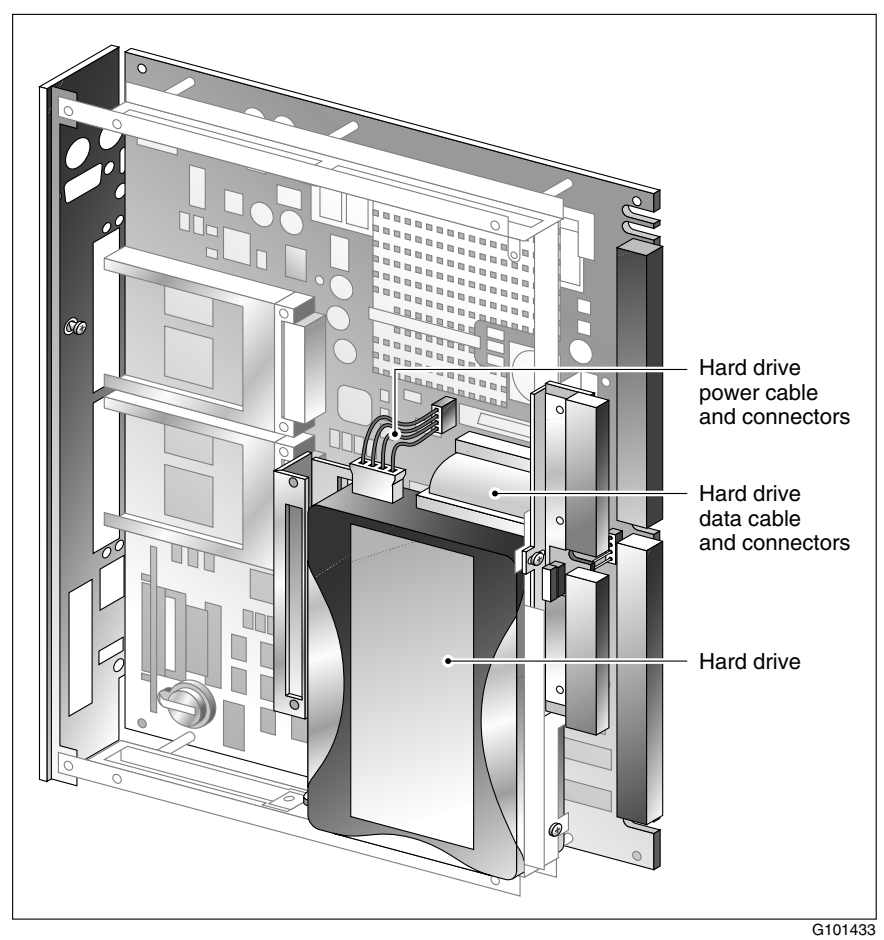

The following diagram shows the hard drive in its assembled state:

#### To remove the IDE hard drive

- **1** Do the following:
  - a. Remove the two screws on the back of the motherboard.
  - **b.** Remove the screw on the stiffening cage.
  - **c.** Remove the two screws on the hard drive's stiffener cage (along the backplane edge of the server).

See the following diagram:

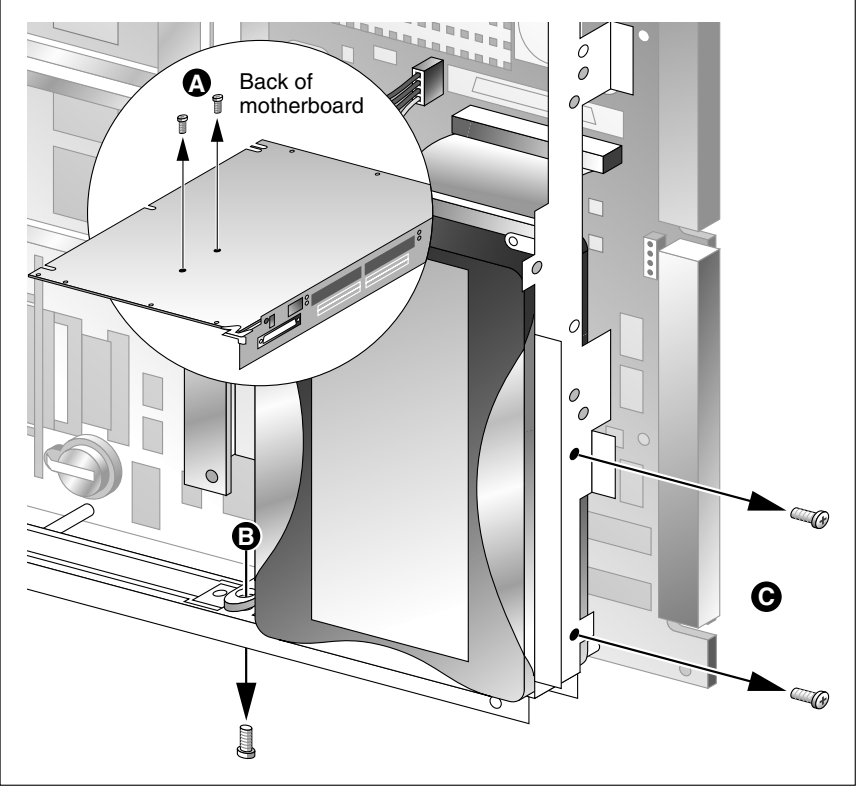

G101446

- 2 Do the following:
  - **a.** Dislodge the power cable from its connector and lift it away from the motherboard.
  - **b.** Slide one hand as far as you can beneath the hard drive so that it is securely supported and you can touch the data cable connector on the motherboard.

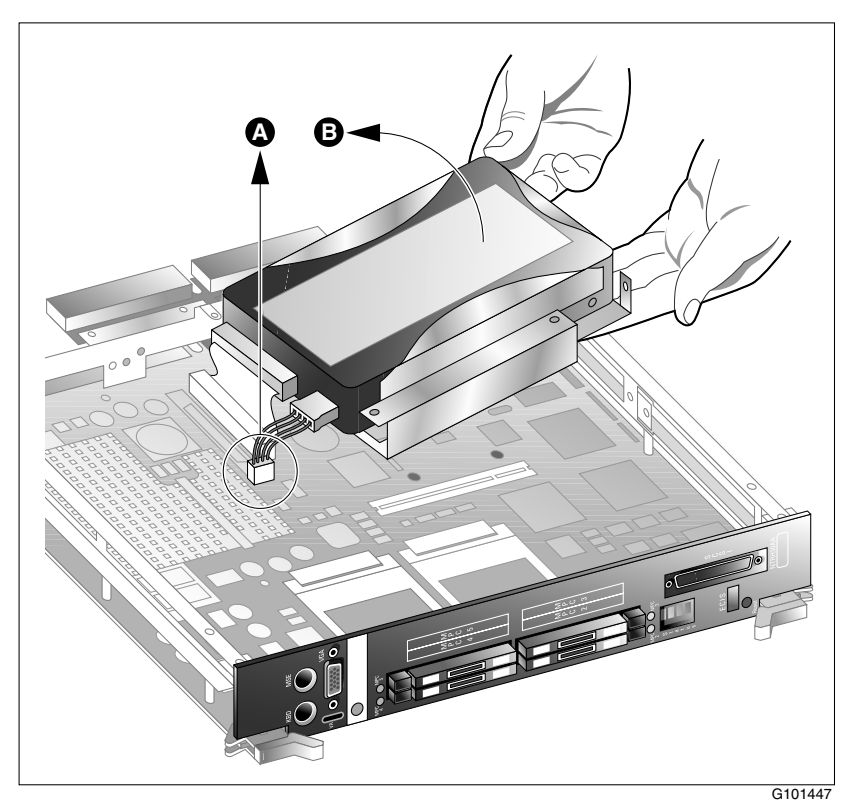

**3** Use the pull tabs to gently remove the data cable connector from the motherboard.

See the following diagram:

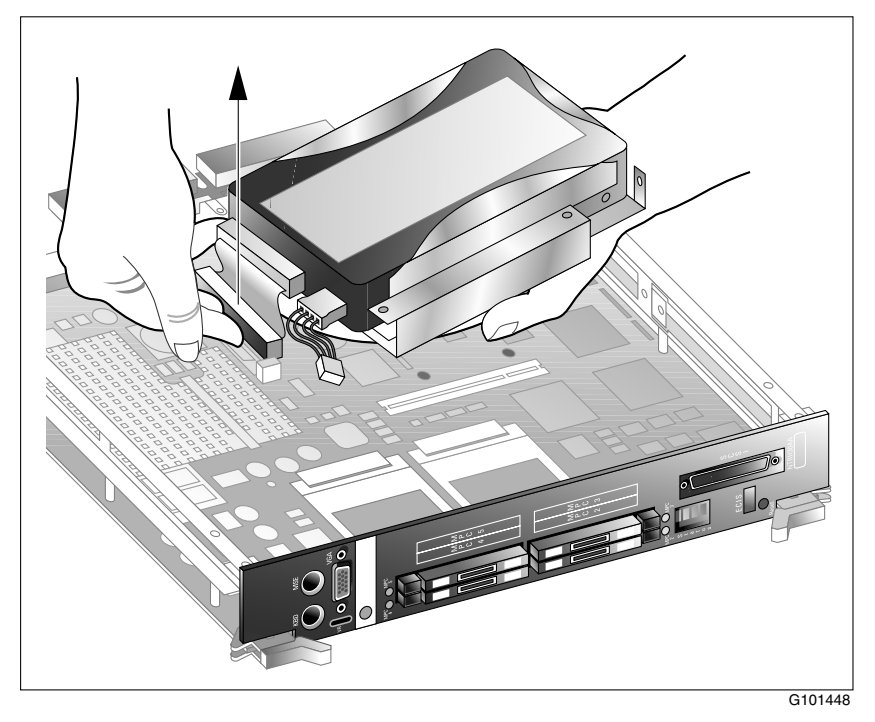

- 4 Lift the hard drive assembly away from the motherboard.
- **5** Do the following:

| IF you are                                           | THEN                                                   |
|------------------------------------------------------|--------------------------------------------------------|
| replacing the hard drive with a new one              | continue with step 6.                                  |
| keeping the hard drive but replacing the 201i server | continue with "To install the hard drive" on page 130. |

6 Detach the hard drive bracket by removing the two screws on the bottom of the hard drive assembly.

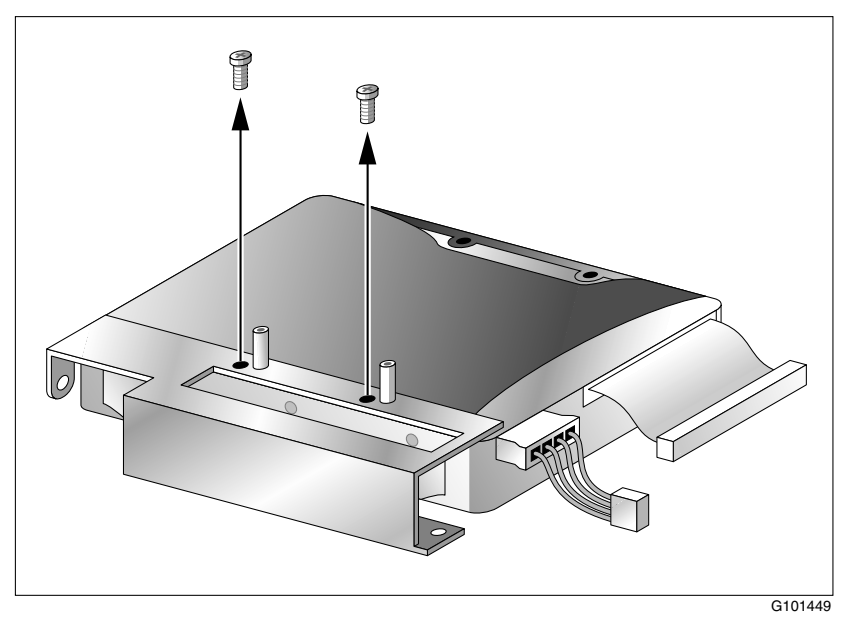

- 7 Remove the power and data cables from the hard drive.
- 8 Continue with "To install the hard drive" below.

#### To install the hard drive

- 1 If you are replacing the hard drive with a new one, do the following:
  - a. Attach the hard drive bracket to the new hard drive.
  - **b.** Attach the power and data cables to the new hard drive.

2 Connect the power and data cables to the 201i server motherboard.

Refer to "Hard drive assembly diagram" on page 126.

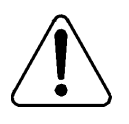

#### CAUTION

#### Risk of equipment damage

Ensure the pins on the data connector on the motherboard line up correctly with the data cable connector.

When the data cable connector is correctly aligned with the connector on the motherboard, press firmly down until the connector is properly seated.

**3** Position the hard drive assembly in the server.

Align the hard drive's bracket over the PCI connector on the motherboard, and then lower the assembly into position.

Note: The PCI connector on the motherboard is reserved for future use.

- 4 Align the drive with the screw holes.
- 5 Replace and tighten the screws.

#### ATTENTION

The five screws you removed earlier are two different sizes. The three smaller screws belong to the back of the motherboard and the bottom edge of the motherboard's stiffener cage (see steps 1a and 1b on page 127).

The two larger screws belong to the hard drive's stiffener cage (along the backplane edge of the server) (see step 1c on page 127).

#### What's next?

Review the procedures for installing the server and conducting diagnostic tests.

### Replacing the software feature key

#### Introduction

The software feature key stores the unique serial number of the server. If the 201i server must be replaced, use this procedure to move the software feature key from the faulty server to the replacement server.

#### **Equipment required**

The following equipment is required for this procedure:

- flat blade screwdriver
- tweezers

#### Before you begin

Before you replace the hard drive, review the following:

- "Removing the server from the switch" on page 119
- the "201i server component diagram: exploded view" on page 122

#### To replace the software feature key

1 Use the flat blade of the screwdriver to lift the clip that secures the software feature key to the motherboard.

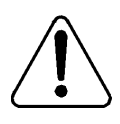

#### CAUTION

#### Risk of of equipment damage

Ensure that you do not bend the clip so that it can no longer apply downward pressure.

2 Use the tweezers to pull the software feature key out of the socket.

**3** Insert the software feature key into the socket on the replacement server, lip side up.

When the software feature key is correctly installed, it is firmly seated in its socket. See the following diagram:

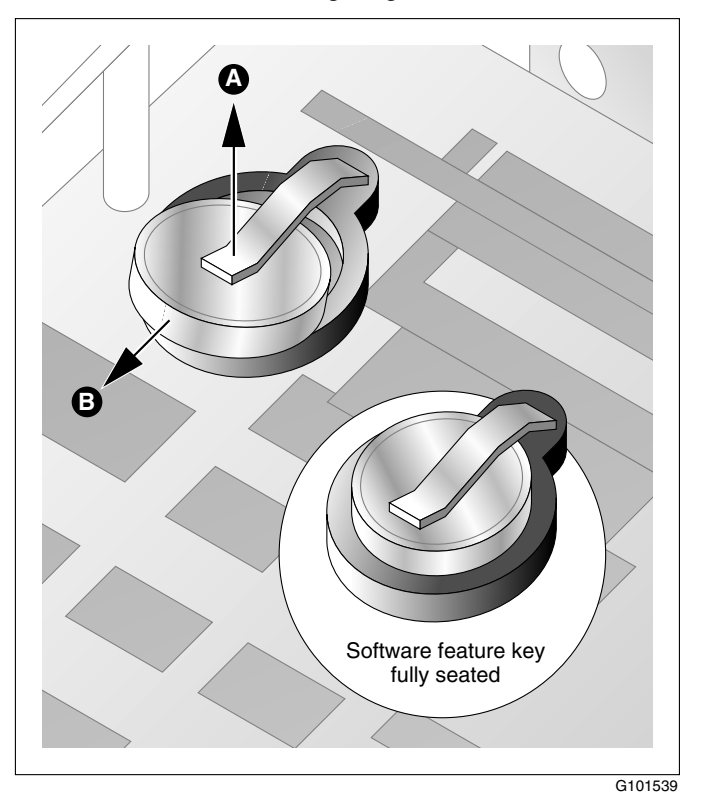

### **Replacing Multimedia Processing Cards**

#### Introduction

The Nortel Networks MPC-8 card supports multimedia telephony services on the 201i server.

**Note:** The 201i server motherboard contains one built-in MPC. This MPC is known as MPC 1.

#### **Supported MPC-8 card versions**

The 201i server supports MPC-8 cards, Release 14 or later.

#### What the MPC-8 card looks like

The following is a diagram of the MPC-8 card:

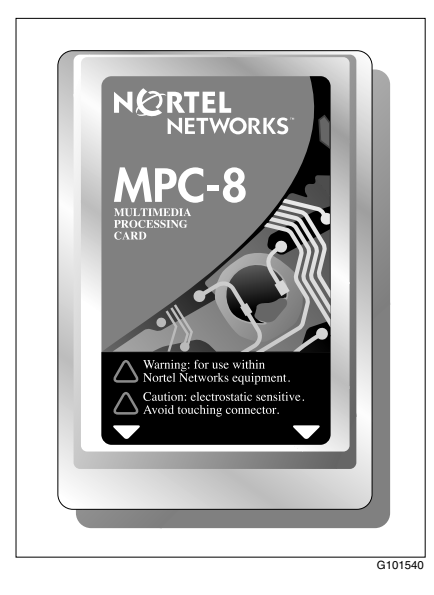

#### **Correct card insertion**

Four specially designed card slots for the MPC-8 are located on the 201i server faceplate. The MPC-8 card is keyed so that it fits only one way into the slot on the 201i server faceplate. If the card is inserted incorrectly, the card does not go all the way into the slot.

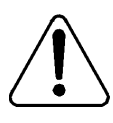

#### CAUTION

#### **Risk of equipment damage**

If you force the card into the slot incorrectly, this can result in damage to the MPC-8 card and the 201i server.

#### Location of MPC slots

There is an ejector button, slot, and LED for each MPC. The following diagram shows where they are located on the 201i server:

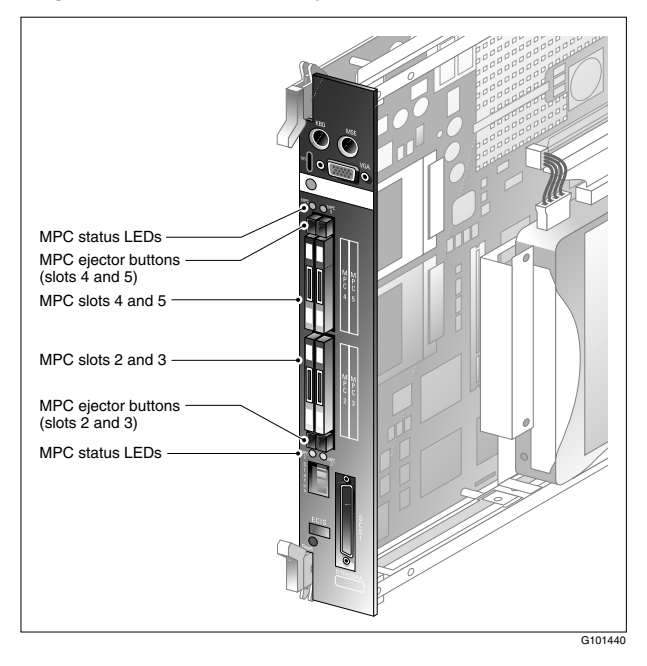

| Status       | Description                                                                      |
|--------------|----------------------------------------------------------------------------------|
| Off          | The MPC is not receiving power. It is safe to remove the card.                   |
| On           | The MPC is in use. In this case, it is <i>not</i> safe to remove the card.       |
| Off, then on | The MPC has been recognized by the 201i server software and has been powered up. |
| On, then off | The MPC has been successfully powered down. It is safe to remove the card.       |

The following table describes each LED status:

#### To remove an MPC

|   | TTENTION                |                                                                                                    |
|---|-------------------------|----------------------------------------------------------------------------------------------------|
| A | TENTION                 | You can replace an MPC-8 card without powering down                                                                 |
|   |                         | the 201i server. You must, however, disable the MPC-8                                                               |
|   |                         | card using the CallPilot Manager software (as described<br>in this procedure) before you remove it from the server. |
| _ |                         |                                                                                                    |
| A | TTENTION                | This procedure assumes that the 201i server is locked                                                               |
|   |                         | into position on the IPE shelf. If it is not, perform steps                                                         |
|   |                         | 3 and 4 only.                                                                                                    |
| 1 | In CallPilot MPC-8 card | Manager, courtesy stop the channels associated with the                                                             |

For instructions, see "Starting and stopping components" on page 87.

2 Ensure that the MPC's LED on the 201i server faceplate is not lit, which indicates that the MPC is no longer receiving power and can be removed safely.

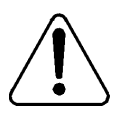

#### CAUTION

#### **Risk of equipment damage**

If you remove an MPC while it is receiving power, this can damage the MPC or the 201i server.

**3** Firmly press the MPC's ejector button to dislodge the MPC from its slot.

Refer to "Location of MPC slots" on page 135.

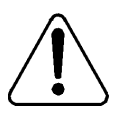

#### CAUTION

#### Risk of equipment damage

Be ready to grab the MPC card as it ejects so that it does not fall to the floor.

4 Pull the MPC out of its slot.

#### To install an MPC-8 card

- 1 Ensure that the MPC-8 card label is facing one of the following ways:
  - facing to the right if the 201i server is inserted into the IPE shelf (see the following diagram)

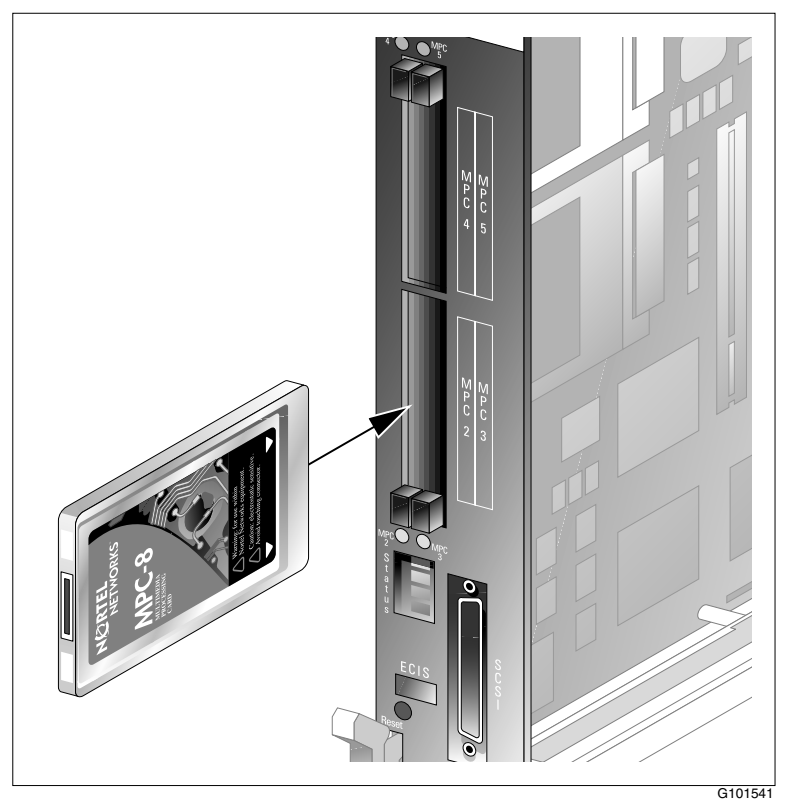

- facing up if the 201i server is lying horizontally on a flat surface
- 2 Insert the card into the slot, and gently push it until it is firmly in place and the ejector button pops back out.
- **3** Ensure that the MPC's LED lights up green.

4 Run the Configuration Wizard to detect and initialize the new hardware.

For instructions on running the Configuration Wizard, refer to Part 3 of the *CallPilot Installation and Configuration* binder.

**Note:** You do not need to change any data in the Configuration Wizard. However, you must apply the configuration changes as instructed on the last page of the Configuration Wizard.

5 Start the MPC-8 card and its channels.

**Result:** For instructions, see "Starting and stopping components" on page 87.

## Index

### **Numerics**

201i server complete assembly diagram 123 component replacement, equipment requirements 118 exploded view diagram 122 IDE hard drive equipment needed for replacement 125 installing 130-131 removing 127-130 removing from switch 119 what you need 119 replacing 121 software feature key diagram 133 equipment needed for replacement 132 replacing 132-133 startup failure 8051, what to do 40 CallPilot, what to do 41

### A

Alarm Monitor, using 70–72 alarms about 66, 70 investigating 71 alert icons, component states 85 application event log description 47 arp command 59 parameters and descriptions 59 running from Windows NT 4.0 60 syntax 59

### С

call channels diagnostics, running 77 disabling 77 working with 102–103 CallPilot software, reinstalling 11 utilities **Diagnostics Tool 106** PEP Maintenance 106, 110 System Monitor 106 CallPilot Manager Alarm Monitor, using 70-72 alarms about 66, 70 investigating 71 alert icons, component states 85 Channel Monitor, using 77, 102–103 Event Browser, using 73-75 events about 66, 73 investigating 74 fault management alarm notification 66 event processing 66

Maintenance page Diagnostics section 82 General section 81 Maintenance section 82 purpose 80 using 76 Multimedia Monitor, using 77, 100-101 CallPilot services, Channel Monitor tab 113 card slots diagram 135 LEDs, description 136 cards. MPC-8 diagram 134 inserting correctly 135 installing 138 removing 136-137 supported versions 134 caution, MPC 137 Channel Monitor tab 113 CallPilot services 113 critical 114 DS30X links pane in 115 DSP pane in 114 Channel Monitor, using 77, 102–103 channels call, working with 102-103 diagnostics, running 77 disabling 77 multimedia, working with 100-101 commands, TCP/IP arp 59 ipconfig 54 nbtstat 60 netstat 62 ping 56 tracert 57 components CallPilot Manager maintenance activities 82 complete assembly diagram 123 dependencies 68 diagnostics that can be run 92 diagnostics-eligible 91

equipment requirements 118 exploded view diagram 122 list 81 replacing 15 start, about 87-89 starting 89-90 states Alert icons 85 description 84-85 viewing 86 stop, about 87-89 stopping 89-90 Courtesy stop, description 87 CRI (fault status), what to do 39 critical services. CallPilot 114 critical startup diagnostics 32-33

### D

diagnostics critical startup 32-33 failure codes 35 integrated running 91, 93-95 troubleshooting failures 92 when to run 91 last results description 98 viewing 96-98 noncritical OS and switch 33-35 startup 18 TCP/IP 44, 54 arp 59 ipconfig 54 nbtstat 60 netstat 62 ping 56 tracert 57 Diagnostics section, Maintenance page 82 diagnostics tool CallPilot 106, 107 Windows NT 51, 52

diagrams 201i server components 122, 123 HEX display, location 20 LEDs. location 20 IDE hard drive assembly 126 bracket, removing 130 removing 128, 129 screw locations 127 MPC slots 135 MPC-8 card 134 correct installation 138 software feature key 133 display, HEX codes 26-29 location 20

### Ε

Event Browser, using 73–75 event log system 47 event logs application 47 security 47 types, description 47 viewing 48 events about 66, 73 investigating 74

#### F

FAIL (fault status), what to do 39 failure codes, diagnostics 35 fault management alarm notification 66 event processing 66

### G

General section, Maintenance page 81

### Η

hardware maintenance components, replacing 15 performing 11 preparing for 11 hardware problems, detecting 68 HEX display codes 26–29 location on 201i server 20 purpose 18

IDE hard drive assembly diagram 126 diagrams bracket, removing 130 removing 128, 129 screw locations 127 equipment needed for replacement 125 installing 130-131 LED 25 removing 127-130 integrated diagnostics running 93-95 troubleshooting failures 92 when to run 91 ipconfig command 54 flags and descriptions 55 running from Windows NT 4.0 55 syntax 54 ipconfig default 54

### L

LEDs IDE drive 25 location on 201i server 20 MPC slot 23 MPC slots, description 136 network 24 power status 21 purpose 18 SCSI device 25 Legend/Help tab 116 logs event, viewing 48 types, viewing 47

### Μ

maintenance activities by component 82 preparing for 11, 16 Maintenance page, CallPilot Manager Diagnostics section 82 General section 81 Maintenance section 82 purpose 80 using 76 MAJ (fault status), what to do 39 MIN (fault status), what to do 39 MPC slots diagram 135 LEDs 23 LEDs, description 136 MPC-8 cards diagram 134 inserting correctly 135 diagram 138 installing 138 removing 136-137 supported versions 134 MPCs, caution 137 multimedia channels, working with 100-101 Multimedia Monitor, using 77, 100-101

### Ν

nbtstat command 60 parameters and descriptions 60 running from Windows NT 4.0 61 syntax 60 netstat command 62 parameters and descriptions 62 running from Windows NT 4.0 63 syntax 62 network LED 24 noncritical OS and switch diagnostics 33–35

### 0

OS and switch diagnostics, noncritical 33–35

### Ρ

parts, obtaining replacement 15 PEP Maintenance utility 106, 110 ping command 56 parameters and descriptions 56 running from Windows NT 4.0 57 syntax 56 power status LED 21

### R

replacement parts, obtaining 15 resources, troubleshooting *CallPilot Administrator's Guide* 13 *CallPilot Troubleshooting Reference* 13

### S

SCSI device LED 25 security event log description 47
server. 201i complete assembly diagram 123 component replacement, equipment requirements 118 exploded view diagram 122 IDE hard drive equipment needed for replacement 125 installing 130-131 removing 127-130 removing from switch 119 what you need 119 replacing 121 software feature key diagram 133 equipment needed for replacement 132 replacing 132-133 startup failure 8051, what to do 40 CallPilot, what to do 41 software feature key diagram 133 equipment needed for replacement 132 replacing 132-133 maintenance, preparing for 11 reinstalling 11 startup diagnostics 18 critical 32-33 noncritical 33-35 failure 8051. what to do 40 CallPilot, what to do 41 sequence, description 36-39 Stop, description 88 system event log, viewing 48 problems, resolving 10, 12 rebuild, performing 11

Index

system event log description 47 System Info tab 115 System Monitor 106 Channel Monitor tab 113 Legend/Help tab 116 System Info tab 115 using 112 system utilities Diagnostics Tool 107 System Monitor 112

## Т

TCP/IP diagnostics 44, 54 arp 59 ipconfig 54 nbtstat 60 netstat 62 ping 56 tracert 57 tracert command 57 parameters and descriptions 58 running from Windows NT 4.0 58 syntax 57 troubleshooting overview 10, 12 resources CallPilot Administrator's Guide 13 CallPilot Troubleshooting Reference 13 in this guide 12

## U

utilities Diagnostics Tool 106, 107 PEP Maintenance 106, 110 System Monitor 106, 112

## W

WARN (fault status), what to do 39 Windows NT Diagnostics tool 51, 52 reinstalling 11 system event log, viewing 48

## **CallPilot** Installation and Configuration Part 5: 201i Server Maintenance and Diagnostics

Copyright © 2002 Nortel Networks, All Rights Reserved

Information is subject to change without notice. Nortel Networks reserves the right to make changes in design or components as progress in engineering and manufacturing may warrant.

The process of transmitting data and call messaging between the CallPilot server and the Meridian 1 switch or Succession CSE 1000 system is proprietary to Nortel Networks. Any other use of the data and the transmission process is a violation of the user license unless specifically authorized in writing by Nortel Networks prior to such use. Violations of the license by alternative usage of any portion of this process or the related hardware constitutes grounds for an immediate termination of the license and Nortel Networks reserves the right to seek all allowable remedies for such breach.

| Publication number: | 555-7101-119   |
|---------------------|----------------|
| Product release:    | 2.0            |
| Document release:   | Standard 1.0   |
| Date:               | September 2002 |

Printed in Canada

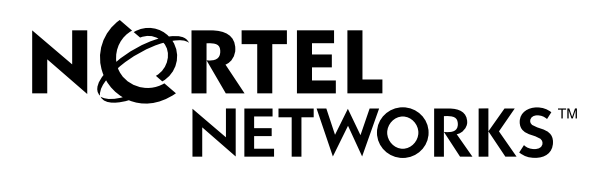